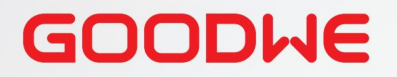

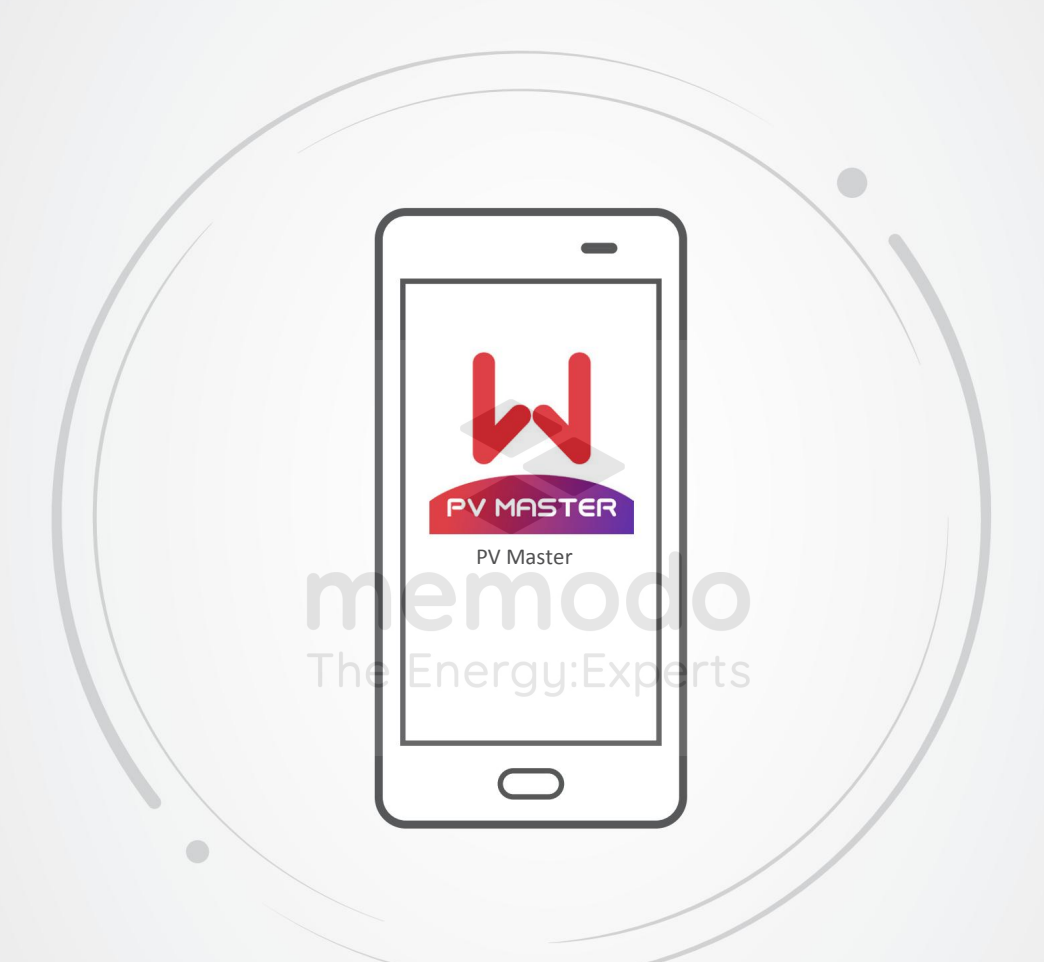

# Uživatelský manuál

### Aplikace PV Master

V1.2 -2022 -09-30

Tento dokument slouží pouze jako informační materiál. Nejedná se o oficiální překlad, právo na chyby vyhrazeno.

Copyright ©GoodWe Technologies Co., Ltd., 2022. Všechna práva vyhrazena Žádná část této příručky nemůže být reprodukována nebo přenášena na veřejnou platformu v jakékoli formě nebo jakýmikoli prostředky bez předchozího písemného souhlasu společnosti GoodWe Technologies Co., Ltd.

#### ochranné známky

**GOODIME** a další ochranné známky GOODWE jsou ochranné známky společnosti GoodWe Technologies Co., Ltd. Všechny ostatní ochranné známky nebo registrované ochranné známky uvedené v této příručce jsou majetkem společnosti GoodWe Technologies Co., Ltd.

#### Oznámení

Informace v této uživatelské příručce se mohou změnit v důsledku aktualizací produktu nebo z jiných důvodů. Tato příručka nemůže nahradit štítky produktu nebo bezpečnostní opatření v uživatelské příručce, pokud není uvedeno jinak. Všechny popisy v návodu jsou pouze orientační.

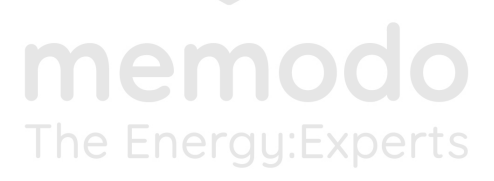

Obsah

| 1 O této příručce                                                | 1  |
|------------------------------------------------------------------|----|
| 1.1 Cílové publikum                                              | 1  |
| 1.2 Definice symbolu                                             | 1  |
| 1.3 Aktualizace                                                  | 1  |
| 2 Představení produktu                                           | 2  |
| 2.1 Použitelný model invertoru                                   | 2  |
| 2.2 Stažení a instalace aplikace                                 | 2  |
| 2.3 Připojení aplikace                                           | 3  |
| 2.4 Nastavení jazyka aplikace                                    | 3  |
| 2.5 Přihlášení                                                   | 4  |
| 2.6 Struktura rozhraní aplikace                                  | 5  |
| 3 Provoz aplikace 3.1                                            | 6  |
| Kontrola informací                                               | 6  |
| 3.1.1 Kontrola základních informací                              | 6  |
| 3.1.2 Kontrola systémových dat a dat v reálném čase              | 7  |
| 3.1.3 Kontrola alarmu The Energy Experts                         | 8  |
| 3.1.4 Kontrola kontaktních informací                             | 8  |
| 3.1.5 Kontrola verze aplikace                                    | 9  |
| 3.2 Nastavení základních parametrů                               | 10 |
| 3.3 Nastavení exportu/výkonu Parametry limitu                    | 15 |
| 3.3.1 Nastavení limitu výkonu (pouze pro Austrálii)              | 15 |
| 332 Nastavení limitu výkonu (pro země a oblasti kromě Austrálie) | 16 |
| 3.4 Nastavení nevvváženého výstupu                               | 17 |
| 3.5. Nastavení DRED/vzdáleného vypnutí                           | 17 |
| 3.6 Nastavení uživatelských bezpečnostních parametrů             | 18 |
| 3.6.1. Nastavení parametrů papěřové ochrany                      | 18 |
| 3.6.2 Nastavení parametrů frekvenční ochrany                     | 19 |
| 3.6.3 Nastavení bodu připojení                                   | 20 |
| 3.6.4 Nastavení Cosφ (P) křivky                                  | 22 |
| 3.6.5 Křivka Q(U)                                                | 23 |
| 3.6.6 Nastavení křivky P(U)                                      | 24 |
| 3.6.7 Nastavení křivky FP                                        | 25 |
| 3.6.8 Nastavení dalších parametrů                                | 27 |
|                                                                  |    |

| 3.7 Nastavení záložního zdroje              | 29 |
|---------------------------------------------|----|
| 3.8 Nastavení stínového skenování           | 30 |
| 3.9 Nastavení COM adresy                    | 30 |
| 3.10 Nastavení detekce poruchy oblouku      | 31 |
| 3.11 Nastavení okamžitého nabití baterie    | 32 |
| 3.11 Nastavení baterie                      | 33 |
| 3.12 Nastavení řízení zátěže                | 34 |
| 3.13 Údržba zařízení                        | 36 |
| 3.13.1 Diagnostika zpráva                   | 36 |
| 3.13.2 Diagnostika WiFi                     | 37 |
| 3.13.3 Aktualizace hesla Wi-Fi testu měřiče | 38 |
| 3.13.4 Střídače                             | 39 |
| 3.13.5 Nastavení režimu přístupu PV         | 40 |
| 4 Budíky                                    | 41 |
| 5 Dodatek                                   | 44 |
|                                             |    |

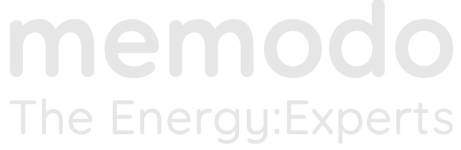

### 1 O této příručce

• Tato příručka představuje běžně používané operace v PV Master. • Před nastavením

jakýchkoli parametrů si přečtěte aplikaci a uživatelskou příručku měniče, abyste se seznámili s funkcemi a vlastnostmi produktu. Pokud jsou parametry střídače nastaveny nesprávně, může se stát, že se střídač nepodaří připojit k veřejné rozvodné síti nebo se nepodaří připojit k síti v souladu s příslušnými požadavky a poškodit baterii, což ovlivní výrobu energie střídače.

 Tato příručka podléhá aktualizaci bez upozornění. Pro více podrobností o produktu a nejnovější dokumenty, navštivte <u>https://www.goodwe.com/.\_\_\_\_\_</u>

#### 1.1 Cílové publikum

Tato příručka platí pro vyškolené a znalé technické odborníky. Technický personál musí být obeznámen s produktem, místními normami a elektrickými systémy.

#### 1.2 Definice symbolu Různé úrovně

varovných zpráv v této příručce jsou definovány následovně:

| Označuje vysoké riziko, které, pokud se mu nevyhnete, bude mít za následek smrt nebo vážné zranění.                               |
|----------------------------------------------------------------------------------------------------|
|                                                                                                    |
| Označuje riziko střední úrovně, které, pokud se mu nevyhnete, může mít za následek smrt nebo vážné zranění.                       |
|                                                                                                    |
| Označuje nebezpečí nízké úrovně, které, pokud se mu nevyhnete, může vést k lehkému nebo středně těžkému zranění.                  |
| OZNÁMENÍ                                                                                                    |
| Zvýrazňuje a doplňuje texty. Nebo některé dovednosti a metody k řešení problémů souvisejících s produktem, aby se<br>ušetřil čas. |

#### 1.3 Aktualizace

Nejnovější dokument obsahuje všechny aktualizace provedené v předchozích vydáních.

V1.0 2021-12-17

První problém

V1.1 2022-03-03

Aktualizováno <u>3.3 Nastavení omezení výkonu exportu.</u>

V1.2 2022-09-30

Aktualizovány <u>3 operace APP.</u>

### 2 Představení produktu

PV Master je externí monitorovací / konfigurační aplikace pro hybridní střídače, používaná na chytrých telefonech nebo

tabletech pro systém Android i iOS. Mezi vlastnosti patří: 1. Úprava konfigurace systému podle

- potřeb zákazníka.
- 2. Zkontrolujte verzi firmwaru.
- 3. Nastavte bezpečnostní oblast podle země a oblasti podle požadavků místních služeb.
- 4. Upravte limit exportu.
- 5. Sledujte a kontrolujte výkon hybridního systému.

### 2.1 Použitelný model měniče

PV Master platí pro hybridní střídače GoodWe.

### 2.2 Stažení a instalace aplikace

Ujistěte se, že mobilní telefon splňuje následující požadavky:

Operační systém mobilního telefonu: Android 4.3 nebo novější, iOS 9.0 nebo novější.
 Mobilní telefon má přístup k internetu.
 Mobilní telefon podporuje
 WiFi nebo Bluetooth.

Vyhledejte PV Master v Google Play (Android) nebo App Store (iOS), poté si stáhněte a nainstalujte aplikaci.

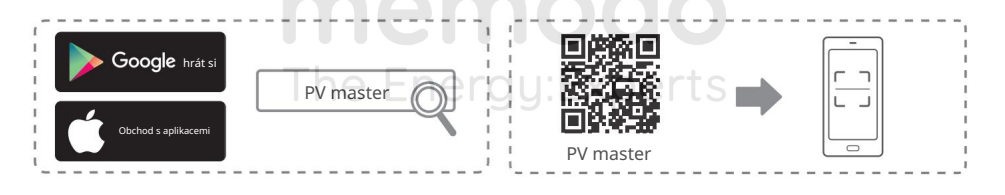

OZNÁMENÍ

Po instalaci aplikace může automaticky vyzvat uživatele k aktualizaci verze aplikace.

### 2.3 Připojení aplikace

Po zapnutí střídače se aplikace může připojit k střídači, jak je znázorněno na následujícím obrázku.

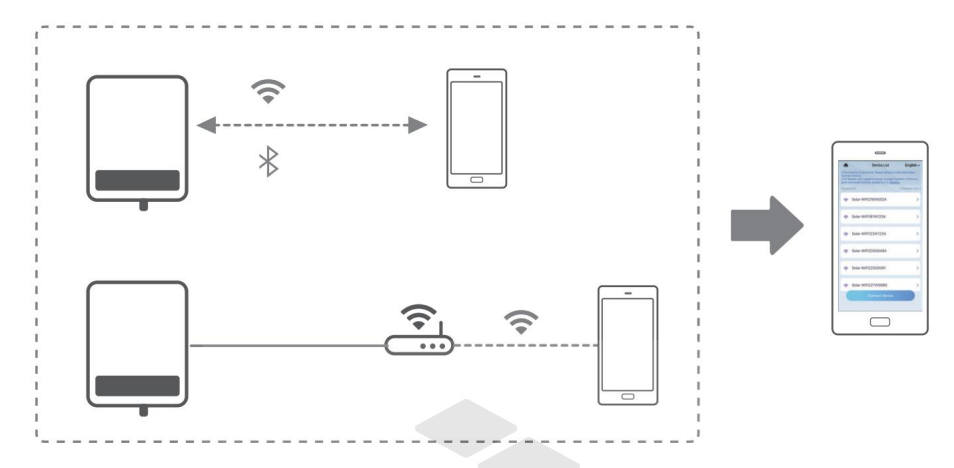

### 2.4 Nastavte jazyk aplikace

Rozhraní lze zobrazit v 6 různých jazycích. Přepněte jazyk podle následujícího obrázku.

| 6                          | Device List                                                                               | 1 English~      |          | ige 3Save  |
|----------------------------|-------------------------------------------------------------------------------------------|-----------------|----------|------------|
| 1.The i<br>Conne<br>2.PV N | nverter is not found. Please refresh<br>ot Device.<br>Master only supports energy storage | inverters. If   | English  | 0          |
| grid-co                    | onnected inverter, please turn to <u>So</u>                                               | PVMaster V4.4.7 | Español  | <b>)</b> 0 |
|                            |                                                                                           | - THUSE THE     | Čeština  | 0          |
| ((1-                       | Solar-WiFi216W0024                                                                        | >               | Italiano | 0          |
|                            |                                                                                           |                 | Deutsch  | 0          |
| (Ir.                       | Solar-WiFi181W1234                                                                        | >               | 中文       | 0          |
|                            | Solar-WiFi123W1234                                                                        |                 | 日本語      | 0          |
| ·                          |                                                                                           |                 |          |            |
| ((1:                       | Solar-WiFi205G0484                                                                        | >               |          |            |
|                            |                                                                                           |                 |          |            |
| (((:                       | Solar-WiFi225G0081                                                                        | >               |          |            |
|                            |                                                                                           |                 |          |            |
| (((;-                      | Solar-WiFi227W9980                                                                        | >               |          |            |
|                            |                                                                                           |                 |          |            |
|                            |                                                                                           |                 |          |            |

#### 2.5 Přihlášení

Vyberte WiFi připojení nebo LAN připojení podle typu komunikačního modulu.

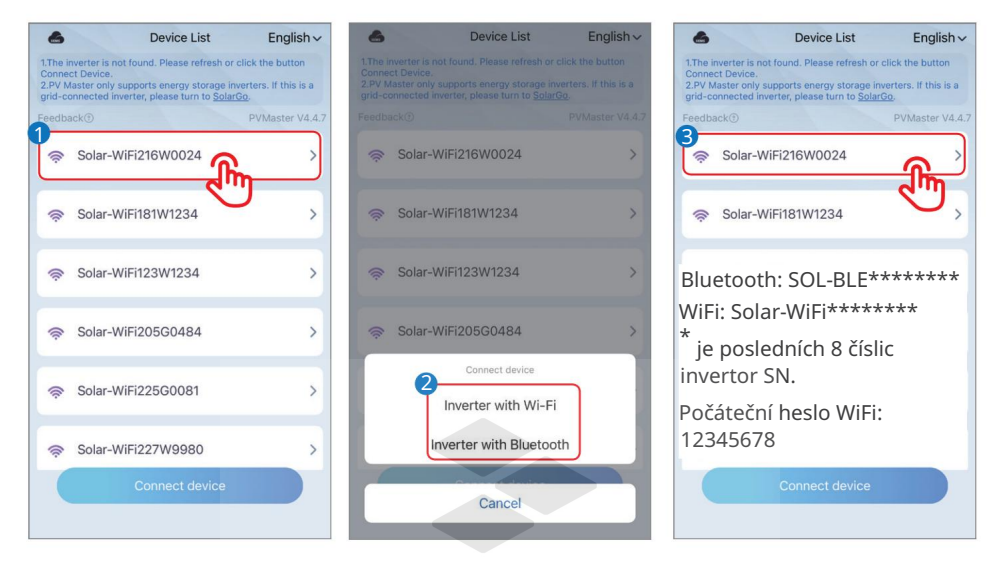

memodo The Energy:Experts

ผ

### 2.6 Struktura rozhraní aplikace

Struktura rozhraní PV Master je zobrazena následovně.

Zkontrolujte systémová data, informace o zařízení a alarmy na rozhraní Přehled a parametry.

Nastavte parametry zařízení systému v rozhraní Nastavení.

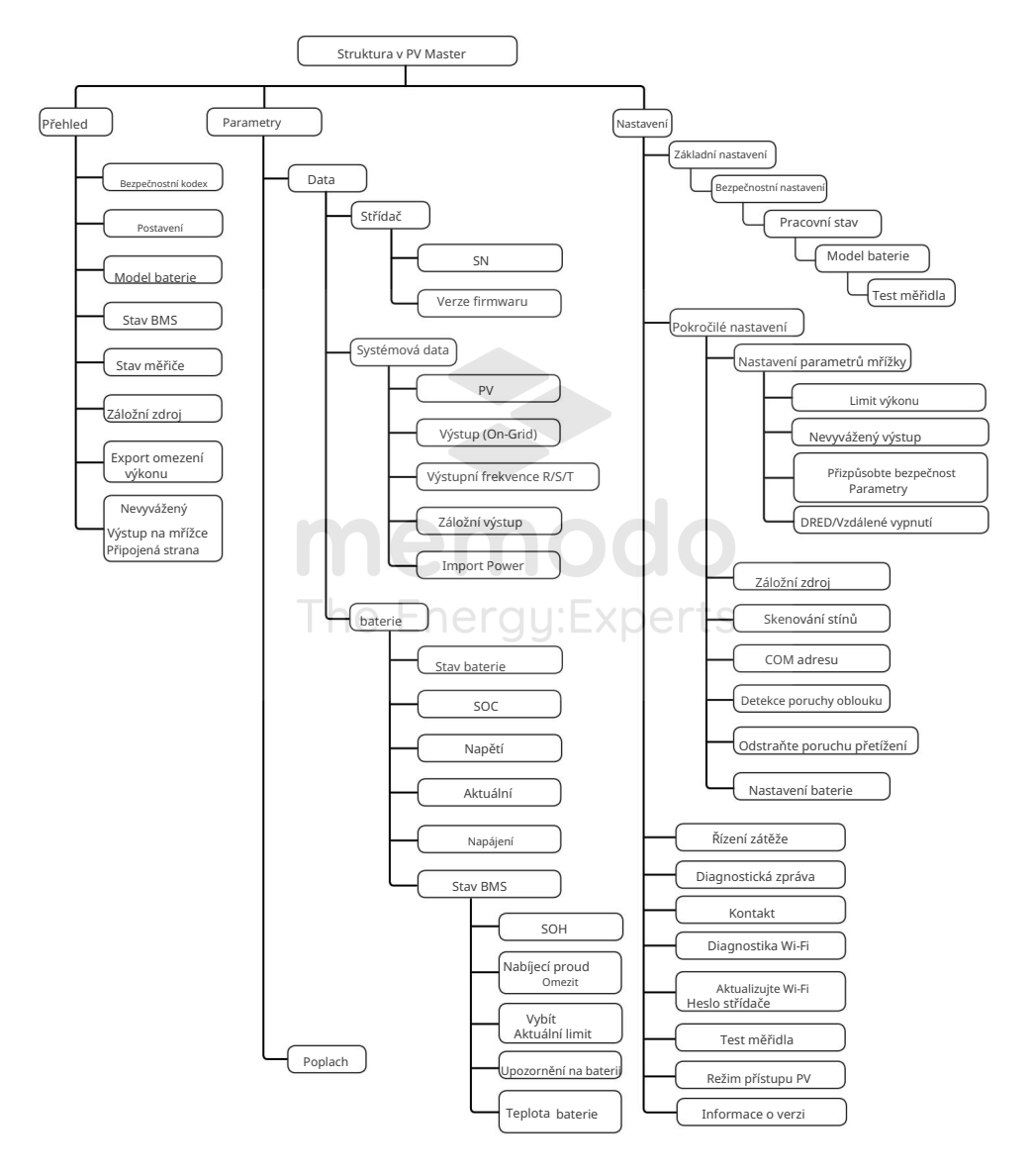

# 3 Operace aplikace

#### OZNÁMENÍ

- Všechny snímky obrazovky uživatelského rozhraní (UI) v tomto dokumentu jsou založeny na PV Master App V4.4.7.
   Uživatelské rozhraní se může lišit v důsledku upgradu verze nebo modelu měniče. Údaje na snímcích obrazovky uživatelského rozhraní jsou pouze orientační.
- Před nastavením jakýchkoli parametrů si přečtěte aplikaci a uživatelskou příručku měniče, abyste se seznámili s funkcemi a vlastnostmi produktu. Pokud jsou parametry střídače nastaveny nesprávně, může se stát, že se střídač nepodaří připojit k veřejné rozvodné síti nebo se nepodaří připojit k veřejné rozvodné síti v souladu s příslušnými požadavky a poškodit baterii, což ovlivní výrobu energie střídače.

# 3.1 Kontrola informací

3.1.1 Kontrola základních informací

Klepnutím na Přehled po přihlášení zkontrolujete stav střídače a baterie.

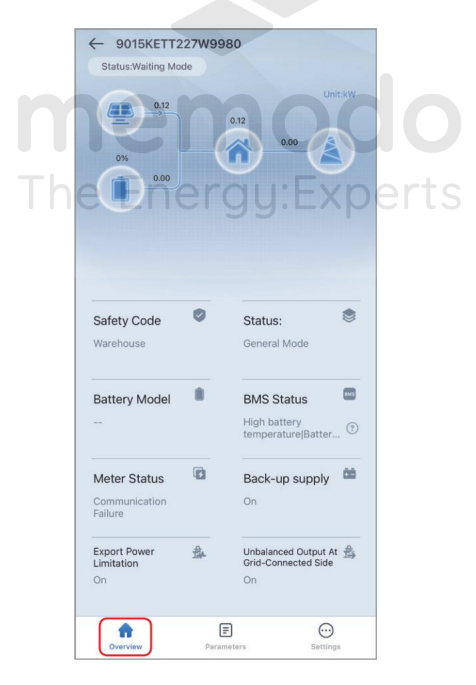

M

3.1.2 Kontrola systémových dat a dat v reálném čase

Krok 1 Klepněte na Přehled > Parametry > Data pro kontrolu dat systému, baterie a střídače v reálném čase.

| TT227W9980             |                                                                                                    |
|------------------------|----------------------------------------------------------------------------------------------------|
| Alarm                  |                                                                                                    |
|                        |                                                                                                    |
| 9015KETT227W9980       |                                                                                                    |
| 000000                 |                                                                                                    |
|                        |                                                                                                    |
| 230.2V 0.5A            |                                                                                                    |
| 230.2V 0.0A            |                                                                                                    |
| 0.0V 0.0A 0.00kW       |                                                                                                    |
| 0.0V 0.0A 0.00kW       |                                                                                                    |
| 0.0/0.0/0.0Hz          |                                                                                                    |
| 0.0V 0.00kW            |                                                                                                    |
| 0.0V 0.00kW            |                                                                                                    |
| 0.00kW                 |                                                                                                    |
|                        |                                                                                                    |
| No Battery             |                                                                                                    |
| 0%                     |                                                                                                    |
| 0.0V                   |                                                                                                    |
| 0.1A                   |                                                                                                    |
| 0.00kW                 |                                                                                                    |
| Communication failure2 |                                                                                                    |
| 99.EXP                 | F I                                                                                                    |
| OA                     |                                                                                                    |
| 0A                     |                                                                                                    |
| Normal                 |                                                                                                    |
| 0.0°C                  |                                                                                                    |
|                        |                                                                                                    |
| <b>E</b>               |                                                                                                    |
|                        | TT227W9980 Atum 9015KETT227W980 00000 2302V 0.5A 230.2V 0.5A 230.2V 0.5A 230.2V 0.5A 230.2V 0.0A 0.0V 0.0A 0.00WV 0.0V 0.0A 0.00WV 0.0V 0.0A 0.00WV 0.0V 0.0A 0.00WV 0.0V 0.0A 0.0V 0.0A 0.0V 0.0A 0.0V 0.0V 0.0A 0.00 NB Battery 0% 0.0V 0.00W 0.00 0.00W 0.00 0.00W 0.00 0.00 |

#### 3.1.3 Kontrola alarmů

Krok 1 Klepnutím na Přehled > Parametry > Alarm zkontrolujte alarmy.

|                                      | 9015KETT227W9980                                 |
|--------------------------------------|--------------------------------------------------|
|                                      | Data Alarm                                       |
|                                      | Error Description: BAT1 Abnormal<br>Disonnection |
|                                      | • Time:2022-08-24 18:57:21                       |
|                                      | Error Description: Grid OF L2                    |
|                                      | Status:Forced Off-Grid mode                      |
|                                      | • Time:2022-08-24 18:57:21                       |
|                                      | Error Description: Grid Line UV L2               |
|                                      | Status:Forced Off-Grid mode                      |
|                                      | • Time:2022-08-24 18:57:21                       |
|                                      | Error Description: Grid Underfrequency           |
|                                      | Status:Forced Off-Grid mode                      |
|                                      | • Time:2022-08-24 18:57:21                       |
|                                      | Error Description: Grid Overfrequency            |
|                                      | Civerview Settings                               |
|                                      |                                                  |
|                                      |                                                  |
| 3.1.4 Kontrola kontaktních informací | e Enerau:Experts                                 |

Krok 1 Klepnutím na Přehled > Nastavení > Kontakt zkontrolujte kontaktní informace.

| <    | Contact                  |
|------|--------------------------|
| Arge | entina                   |
|      | soporte.latam@goodwe.com |
| S    | +54 261 486 4062         |
| Sou  | th Africa                |
|      | Service.ZA@goodwe.com    |
| S    | +27 861 126 777          |
| Spai | in                       |
|      | soporte.es@goodwe.com    |
| S    | +34 951 128 056          |
| Kore | 98                       |
|      | Service.KR@goodwe.com    |
| S    | +02 3497 1066            |
| Neth | nerlands                 |
|      | service.nl@goodwe.com    |
| S    | +31(0)30 737 1140        |

#### M

#### 3.1.5 Kontrola verze aplikace

Krok 1 Klepnutím na Přehled > Nastavení zkontrolujte informace o verzi aplikace.

|     | Settings                          |        |
|-----|-----------------------------------|--------|
| 0   | Basic setting                     | Σ      |
| 2   | Advanced setting                  | Σ      |
| 96  | Load control                      | OFF >  |
| E   | Diagnosis Message                 | >      |
| S   | Contact                           | >      |
| (In | Wi-Fi Diagnosis                   | 2      |
|     | Update Wi-Fi Password of Inverter | >      |
| E.  | Meter Test                        | >      |
| *** | PV Access Mode                    | >      |
| ()  | Version Information               | V4.4.7 |
|     |                                   |        |
|     | Cverview Parameters               |        |
|     | emo                               |        |
|     | EneraurE                          |        |

### 3.2 Nastavení základních parametrů

Krok 1: Klepněte na Přehled > Nastavení > Základní nastavení pro nastavení základních parametrů podle umístění střídače a aktuálních scénářů aplikace.

#### Pro měniče ET15-30kW Number Of BatteriesSet Select Safety Settings(V45) 50Hz Default America Asia 50Hz LV Default Australia Europe 60Hz Default Installer Oceania 60Hz I V Default others Number Of Batteries 1 Please enter the password DEWA LV Vyberte číslo baterie na základě DEWA MV skutečné baterie připojené ke střídači. Instalační heslo: Podle toho vyberte goodwe2010 bezpečnostní zemi. Warehouse 0 rahauca Prev

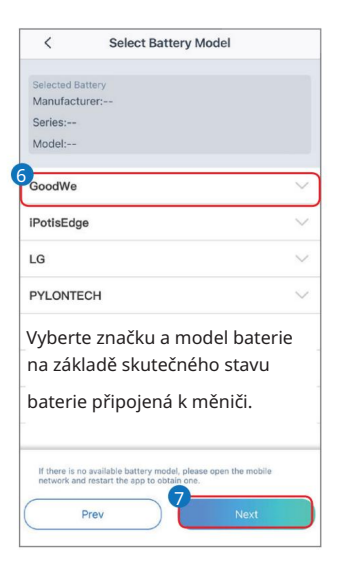

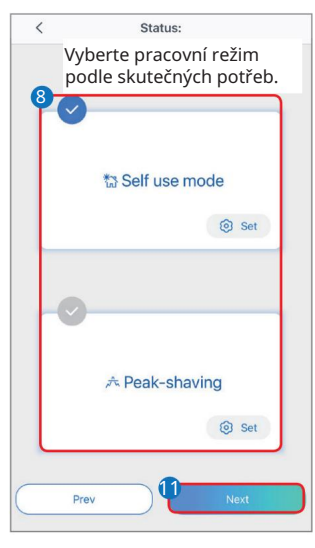

Po výběru režimu Peak-shaving je uživatelské rozhraní následující.

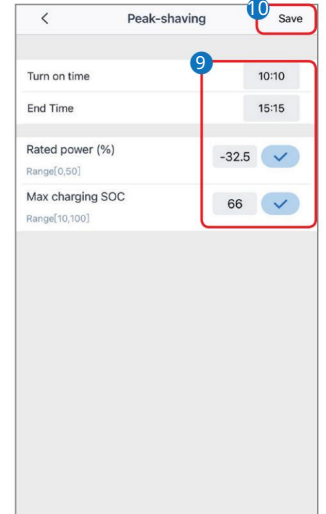

M

Po výběru režimu Self-use musíte provést nastavení Advanced a vybrat konkrétní pracovní režim.

| < Self use mode                                                                                                   |    | < Advanced setting                                                   | <                              | Battery working | Save   |
|----------------------------------------------------------------------------------------------------|----|----------------------------------------------------------------------|--------------------------------|-----------------|--------|
|                                                                                                    |    |                                                                      |                                |                 |        |
|                                                                                                    |    | 2 Back-up Mode 💿 🛛                                                   | Turn on time                   |                 | 00:00  |
|                                                                                                    |    | On-grid DOD 56 56                                                    | End Time                       |                 | 00:00  |
|                                                                                                    |    | Range[0,100]                                                         | Repeat                         |                 |        |
|                                                                                                    |    | Enable grid charging                                                 | Month                          | 每月              |        |
|                                                                                                    |    | Rated power (%) 0.0                                                  | Day                            | Every day       |        |
|                                                                                                    |    |                                                                      | Battery Mode                   |                 | Chargi |
|                                                                                                    |    | 📽 Economic Mode 🔞 🛛 🛇                                                | Rated power (9<br>Range[0,100] | %)              | 0      |
|                                                                                                    | 1  | Battery Working Mode Group1                                          | Max charging                   | SOC             | 0      |
| Range [10,100] 56                                                                                                 |    | 02:15-11:13                                                          | Range[10,100]                  |                 |        |
| Off-grid DOD<br>Range [10,100] 89                                                                                 |    | January February March                                               | 7                              |                 |        |
|                                                                                                    |    | Add up to seven time groups + Add                                    | $\square$                      |                 |        |
| Advanced setting                                                                                                  |    |                                                                      |                                |                 |        |
|                                                                                                    |    | Smart charging                                                       |                                |                 |        |
|                                                                                                    |    | Smart charging month January February March<br>May September October |                                |                 |        |
|                                                                                                    |    | November December                                                    |                                |                 |        |
|                                                                                                    |    | Peak limiting power must be lower than power limit value             |                                |                 |        |
|                                                                                                    |    | Switch to charge                                                     |                                |                 |        |
|                                                                                                    |    | PV switch from feeding into grid to charging battery                 |                                |                 |        |
|                                                                                                    |    | Excess PV priority                                                   | rte                            |                 |        |
|                                                                                                    | 10 | Charge battery in priority                                           | TIS .                          |                 |        |
|                                                                                                    |    |                                                                      |                                |                 |        |
| < Meter Test C                                                                                                    | 1  | < Meter Test C                                                       |                                |                 |        |
| Meter Test                                                                                                    |    | Meter Test                                                           |                                |                 |        |
| Turn on the meter CT test. The meter CT test can only be performed if the battery is correctly connected. BMS and |    |                                                                      |                                |                 |        |
| meter communication is normal, and inverter is connected to the grid.                                             |    |                                                                      |                                |                 |        |
| Test Status Not tested                                                                                            |    | Test Status Not tested                                               |                                |                 |        |
| This test will take a few minutes. The test results can be<br>viewed in the Settings interface.                   |    | Thi Reminder                                                         |                                |                 |        |
| Test Result                                                                                                    |    | Tes Safety regulation curve and                                      |                                |                 |        |
|                                                                                                    |    | function are temporarily turned                                      |                                |                 |        |
| Rozhodněte, zda chcete                                                                                            |    |                                                                      |                                |                 |        |
| provádět detekci měřiče na                                                                                        |    | Cancel Set                                                           |                                |                 |        |
| zakiade skutecných potřeb.                                                                                        |    |                                                                      |                                |                 |        |
|                                                                                                    |    |                                                                      |                                |                 |        |
|                                                                                                    |    |                                                                      |                                |                 |        |
|                                                                                                    |    | 14                                                                   |                                |                 |        |
| Exit                                                                                                    |    | Exit                                                                 |                                |                 |        |
|                                                                                                    |    |                                                                      |                                |                 |        |

#### OZNÁMENÍ

Parametry se nakonfigurují automaticky po výběru bezpečnostní země/oblasti, včetně přepěťové ochrany, podpěťové ochrany, nadfrekvenční ochrany, podfrekvenční ochrany, ochrany napěťového/frekvenčního připojení, křivky cosφ, křivky Q(U), křivky P(U), křivky FP, HVRT, LVRT atd. Klepnutím na Přehled > Nastavení > Pokročilé nastavení > Vlastní bezpečnostní parametry zkontrolujte podrobné parametry.

Účinnost výroby energie se bude v různých pracovních režimech lišit. Nastavte pracovní režim podle místních požadavků a situace.

Současně lze aktivovat záložní režim, ekonomický režim a režim chytrého nabíjení. • Záložní režim: Záložní režim se používá hlavně ve scénáři, kdy je síť nestabilní a dochází k významnému zatížení. Když je síť odpojena, střídač se

přepne do režimu off-grid, aby napájel zátěž; po obnovení sítě se střídač přepne do režimu on-grid.

Ekonomický režim: Doporučuje se použít ekonomický režim ve scénářích, kdy se cena elektřiny ve špičce výrazně liší. Ekonomický režim vyberte pouze

v případě, že splňuje místní zákony a předpisy.

 Smart Charging: Nastavte měsíc nabíjení, nabíjení baterie se spustí automaticky.
 Peak Shaving Mode: Když je požadovaný výkon sítě větší než limit importního výkonu,

baterie se vybíjí přednostně, aby pokryla spotřebu; pokud je spotřeba energie nižší než limit importovaného výkonu v nastaveném časovém období, přebytečný výkon sítě nabije baterii.

M

#### Pro jiné měniče GoodWe

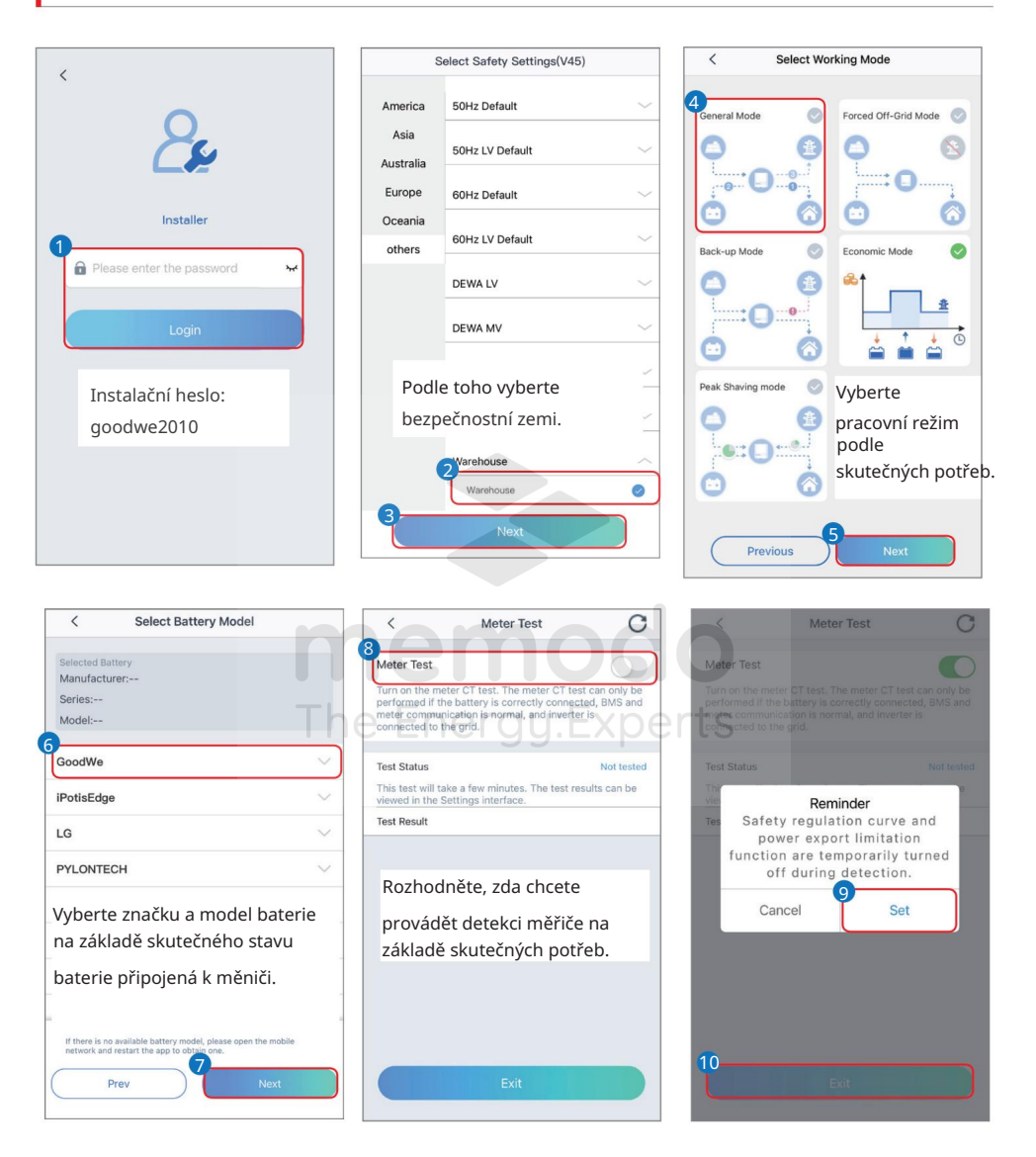

#### OZNÁMENÍ

Parametry se nakonfigurují automaticky po výběru bezpečnostní země/oblasti, včetně přepěťové ochrany, podpěťové ochrany, nadfrekvenční ochrany, podfrekvenční ochrany, ochrany napěťového/frekvenčního připojení, křivky cosφ, křivky Q(U), křivky P(U), křivky FP, HVRT, LVRT atd. Klepnutím na Přehled > Nastavení > Pokročilé nastavení > Vlastní bezpečnostní parametry zkontrolujte podrobné parametry.

Účinnost výroby energie se bude v různých pracovních režimech lišit. Nastavte pracovní režim podle místních požadavků a situace. • Obecný režim: Energie generovaná FV panely za

prvé podporuje zátěž, za druhé nabíjí baterii a zbytek energie je exportován do sítě. Doba nabíjení/vybíjení baterie je standardně nastavena na 00:00-00:00. Baterie se nabíjí nebo vybíjí automaticky podle provozních podmínek systému. • Režim Forced Off-Grid: Používá se pro provoz mimo síť (bez připojení k síti). Při výběru tohoto režimu systém automaticky přeruší připojení k síti, i když je síť

k dispozici.

 Záložní režim: Baterie se vybíjí pouze pro naléhavé použití, aby byla podporována záložní zátěž mřížka není k dispozici. Doba nabíjení baterie je nastavena na 00:00-23:59.

Eko režim: Energie generovaná FV panely za prvé podporuje zátěž, za druhé nabíjí baterii a zbytek energie je exportován do sítě. Doba nabíjení/vybíjení baterie je standardně nastavena na 00:00-00:00. Baterie se nabíjí nebo vybíjí automaticky podle provozních podmínek systému.

 Peak Shaving Mode: Když je požadovaný výkon sítě větší než limit importního výkonu, baterie se vybíjí přednostně, aby pokryla spotřebu; pokud je spotřeba energie nižší než limit importovaného výkonu v nastaveném časovém období, přebytečný výkon sítě nabije baterii.

### 3.3 Nastavení parametrů exportu/limitu výkonu

Povolte funkci Export/Power Limit, která je ve výchozím nastavení zakázána. Po povolení funkce nastavte Export/Power Limit. Nastavte limit exportu/výkonu v souladu s místními požadavky na rozvodnou síť.

#### 3.3.1 Nastavení limitu výkonu (pouze pro Austrálii)

Krok 1: Klepněte na Více > Pokročilé nastavení > Nastavení parametrů mřížky.

Krok 2: Zadejte parametry podle skutečných potřeb a klepněte na "". Parametry jsou úspěšně nastaveny.

| < Advanced set                                                                                                    | tting                                                                         | < Grid Parameter        |
|----------------------------------------------------------------------------------------------------|-------------------------------------------------------------------------------|-------------------------|
| d parameter setting                                                                                                    |                                                                               | Export Limit:           |
|                                                                                                    | din                                                                           | Soft Limit              |
| ack-up supply                                                                                                    |                                                                               |                         |
| nable to supply AC power when the                                                                                                    | grid is off.                                                                  | Export Power 8000W 80   |
| hadow scan                                                                                                    |                                                                               | Range [-10000 , 10000]W |
| is recommended to turn off this fu<br>ect is not so severe.<br>Inable to track MPP ponit of the sy<br>cking, the generation power maybe                                                                         | unction if the shadowing<br>stem every hour. During<br>e negatively effected. | Range [-100 , 100]%Pn   |
| OM address 247                                                                                                    | 247 🗸                                                                         | Hourd Limit             |
| ange[1, 247]                                                                                                    |                                                                               | Hard Limit              |
|                                                                                                    |                                                                               |                         |
| Clear Overloading Fault<br>nable to resume the default setting<br>werter when the backup load comes                                                                                                    | of re-connection time of OU:                                                  | Experts                 |
| Clear Overloading Fault<br>nable to resume the default setting<br>warter when the backup load comes<br>mmediate charge to Battery                                                                               | of re-connection time of OU:                                                  | Experts                 |
| Jear Overloading Fault<br>nable to resume the default setting,<br>wereter when the backup load comer<br>mmediate charge to Battery<br>charge cut-off SOC 0                                                      | of reconnicient time of OU:                                                   | Experts                 |
| Jear Overfoading Fault<br>nable to resume the default setting,<br>weter when the backup load comer<br>nmediate charge to Battery<br>tharge cut-off SOC 0<br>ange[10, 100]%                                      |                                                                               | Experts                 |
| Idear Overfoading Fault<br>nable to resume the default setting<br>were review the backup load comes<br>namediate charge to Battery<br>harge cut-off SOC 0<br>ange(10, 100)%<br>ast charging 0<br>ange(10, 100)% | of re-econjection time of OUS                                                 | Experts                 |

| Ne. | Parametry    | Popis                                                                                                    |
|-----|--------------|----------------------------------------------------------------------------------------------------|
| 1   | Měkký limit  | Povolte měkký limit, když místní normy a požadavky pro<br>rozvodnou síť vyžadují omezení výkonu.                                    |
| 2   | Export Power | Nastavte hodnotu na základě skutečného maximálního<br>příkonu do veřejné rozvodné sítě.                                             |
| 3   | Hard Limit   | Po povolení této funkce se střídač a rozvodná síť<br>automaticky odpojí, když dodávka energie do sítě<br>překročí požadovaný limit. |

#### 3.3.2 Nastavení limitu výkonu (pro země a oblasti kromě Austrálie)

Krok 1: Klepněte na Více > Pokročilé nastavení > Nastavení parametrů mřížky. Krok 2: Zadejte parametry podle skutečných potřeb a klepněte na " ". Parametry jsou úspěšně nastaveny.

| <        | Grid Paramete   | r Setting |     |
|----------|-----------------|-----------|-----|
| Export,  | Power Limit     |           | 0   |
| Export   | Power 8000W 80  | %Pn       |     |
| Range [- | 10000 , 10000]W | 8000      | ~   |
| Range [- | 100, 100]%Pn    | 80        | <-> |

3.4 Nastavení nesymetrického výstupu Povolte

nesymetrický výstup při připojování nesymetrických zátěží, což znamená L1, L2, L3 střídače, respektive připojených k zátěžím s různým výkonem.

Krok 1: Klepněte na Více > Pokročilé nastavení > Nastavení parametrů mřížky.

Krok 2: Zadejte parametry podle skutečných potřeb a klepněte na "". Parametry jsou úspěšně nastaveny.

| Power limit                                              |              |              |
|----------------------------------------------------------|--------------|--------------|
| Enable to limit the output power of the                  | he inverter. |              |
| Power limit threshold 0                                  | 0            | ~            |
| Outbalanced Output                                       |              |              |
| Enable to allowed unbalanced output<br>different phases. | t power at   |              |
| PF 0.90                                                  | 0.90         | $\checkmark$ |
| Range [-0.99,-0.8]U[0.8,1]                               |              | <u>A</u>     |
| Customize safety<br>parameters                           |              | 3            |
| DRED/Remote Shutdown                                     |              |              |
|                                                          |              |              |
|                                                          |              |              |

### 3.5 Nastavení DRED/vzdáleného vypnutí

Před připojením DRED nebo vzdáleného vypínacího zařízení třetí strany povolte DRED/Remote Shutdown.

Krok 1: Klepněte na Více > Pokročilé nastavení > Nastavení parametrů mřížky.

Krok 2: Aktivujte nebo deaktivujte funkci DRED/Dálkové vypnutí na základě vašich skutečných potřeb.

| < Grid parame                                                              | eter setting     |
|----------------------------------------------------------------------------|------------------|
| Power limit<br>Enable to limit the output power                            | of the inverter. |
| Power limit threshold 0                                                    | 0 🗸              |
| Outbalanced Output<br>Enable to allowed unbalanced ou<br>different phases. | utput power at   |
| PF 0.90<br>Range [-0.99,-0.8]U[0.8,1]                                      | 0.90 🗸           |
| Customize safety<br>parameters                                             |                  |
| DRED/Remote Shuldown                                                       |                  |
|                                                                            | 3                |

#### 3.6 Nastavení uživatelských bezpečnostních parametrů

OZNÁMENÍ

Nastavte vlastní bezpečnostní parametry v souladu s místními požadavky. Neměňte parametry bez předchozího souhlasu distribuční společnosti.

#### 3.6.1 Nastavení parametrů napěťové ochrany

Krok 1: Klepněte na Přehled > Nastavení > Pokročilé nastavení > Vlastní bezpečnostní parametry > Parametry ochrany.

| (Protection parameters)      | Connection Parameters |
|------------------------------|-----------------------|
| Voltage Protection Parameter | s:                    |
| OV stage1 trip value         | 270.0V>               |
| OV stage1 trip time          | 0.16s>                |
| UV stage1 trip value         | 170.0V>               |
| UV stage1 trip time          | 0.16s>                |
| OV stage2 trip value         | 270.0V>               |
| OV stage2 trip time          | 0.16s>                |
| UV stage2 trip value         | 170.0V>               |
| UV stage2 trip time          | 0.16s>                |
| OV 10min mean value          | 9.0.0V>               |

| Ne.               | Parametry                   | Popis                                                      |
|-------------------|-----------------------------|------------------------------------------------------------|
| Hodn              | ota vypnutí 1 OV stupně 1/2 | Nastavte prahovou hodnotu ochrany proti přepětí 1/2.       |
| 2 OV 9            | tupeň 1/2 vypínací čas Nas  | ravte dobu vypínání přepěťové ochrany 1/2 úrovně.          |
| 3                 | Hodnota vypnutí 1/2 stup    | ně UV Nastavte prahovou hodnotu ochrany proti podpětí 1/2. |
| 4                 | Doba vypnutí 1/2 stupně l   | JV Nastavte dobu vypínání 1/2 podpěťové ochrany.           |
| 5 OV <sup>-</sup> | l0min střední hodnota Nas   | avte prahovou hodnotu 10min přepěťové ochrany.             |

#### 3.6.2 Nastavení parametrů ochrany frekvence

Krok 1: Klepněte na Přehled > Nastavení > Pokročilé nastavení > Vlastní bezpečnostní parametry > Parametr ochrany.

| < Custom Safety Pa                 | rameters            |
|------------------------------------|---------------------|
| Protection parameters Co           | nnection Parameters |
| Frequency Protection Parameters:   |                     |
| OF stage1 trip value               | 52.50Hz>            |
| OF stage1 trip time                | 0.06s>              |
| UF stage1 trip value               | 47.50Hz>            |
| UF stage1 trip time                | 0.06s>              |
| OF stage2 trip value               | 52.50Hz>            |
| UF stage2trip time                 | 0.06s>              |
| UF stage2 trip value               | 47.50Hz>            |
| Underfrequency2<br>Protection Time | 0.06s>              |

| Ne. | Parametry                    | Popis                                                              |
|-----|------------------------------|--------------------------------------------------------------------|
| 1   | Hodnota vypnutí stupně 1/2 0 | )F Nastavte prahovou hodnotu ochrany proti nadfrekvenční úrovni n. |
| 2   | Doba jízdy 1/2 fáze OF       | Nastavte úroveň n dobu vypínání nadfrekvenční ochrany.             |
| 3   | Hodnota vypnutí stupně 1/2 l | JF Nastavte prahovou hodnotu ochrany proti podfrekvenční úrovni n. |
| 4   | Doba vypnutí fáze UF 1/2     | Nastavte dobu vypínání ochrany proti podfrekvenční úrovni n.       |

#### 3.6.3 Nastavení bodu připojení

Krok 1: Klepněte na Přehled > Nastavení > Pokročilé nastavení > Vlastní bezpečnostní parametry > Bod připojení.

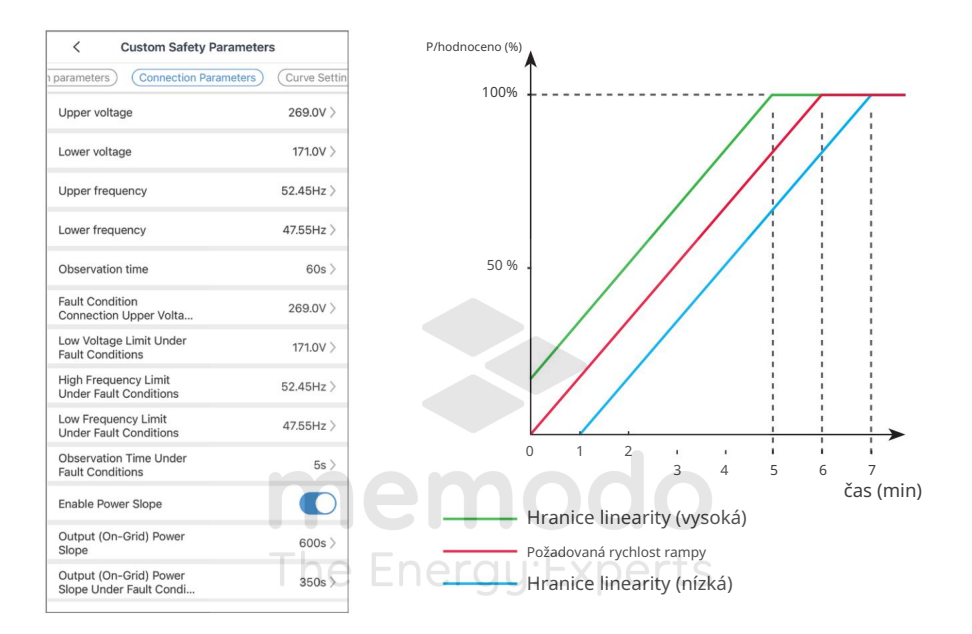

| Ne. | Parametry        | Popis                                                                                                    |
|-----|------------------|----------------------------------------------------------------------------------------------------|
| 1   | Vysokého napětí  | Střídač se nemůže připojit k síti, pokud je zapnut při prvním<br>připojení a síťové napětí je vyšší než vysoké napětí.     |
| 2   | Nízké napětí     | Střídač se nemůže připojit k síti, pokud je zapnut při prvním<br>připojení a síťové napětí je nižší než nízké napětí.      |
| 3   | Vysoká frekvence | Střídač se nemůže připojit k síti, pokud je zapnut při prvním<br>připojení a frekvence sítě je vyšší než Vysoká frekvence. |

M

| Ne. | Parametry                                                    | Popis                                                                                                    |
|-----|--------------------------------------------------------------|----------------------------------------------------------------------------------------------------|
| 4   | Nízká frekvence                                              | Střídač se nemůže připojit k síti, pokud je zapnut při prvním připojení a<br>frekvence sítě je nižší než nízká frekvence.                                                                           |
| 5   | Doba pozorování                                              | Čekací doba na připojení střídače k síti při splnění následujících požadavků.<br>1. Střídač se zapne při prvním připojení.<br>2. Napětí a frekvence veřejné sítě splňují určité požadavky.          |
| 6   | Limit vysokého napětí<br>Za poruchových stavů                | Střídač se nemůže připojit k síti, pokud se znovu připojuje kvůli poruše a<br>síťové napětí je vyšší než limit vysokého napětí při poruše.                                                          |
| 7   | Limit nízkého napětí pod<br>Poruchové stavy                  | Střídač se nemůže připojit k síti, pokud se znovu připojuje kvůli poruše a<br>síčové napětí je nižší než limit nízkého napětí při poruše.                                                           |
| 8   | Limit vysoké frekvence<br>Za poruchových stavů               | Střídač se nemůže připojit k síti, pokud se znovu připojuje kvůli poruše a<br>síťová frekvence je vyšší než limit vysoké frekvence při poruše.                                                      |
| 9   | Limit nízké frekvence<br>Za poruchových stavů The            | Střídač se nemůže připojit k síti, pokud se znovu připojuje kvůli poruše a<br>síčová frekvence je nižší než limit nízké frekvence při poruše.                                                       |
| 10  | Doba pozorování<br>Za poruchových stavů                      | Čekací doba na připojení střídače k síti při splnění následujících požadavků.<br>1. Střídač se znovu připojuje k síti kvůli poruše.<br>2. Napětí a frekvence veřejné sítě splňují určité požadavky. |
| 11  | Povolit Power Slope                                          | Povolte náběh spouštěcího výkonu.                                                                                                    |
| 12. | Výstupní (On-Grid) napájení<br>Sklon                         | Udává dobu, po kterou se výstupní výkon zvýší na jmenovitý výkon, když se<br>střídač poprvé připojí k veřejné rozvodné síti.                                                                        |
| 13  | Výstupní (On-Grid) napájení<br>Svah pod poruchou<br>Podmínky | Udává dobu, po kterou se výstupní výkon zvýší na jmenovitý výkon, když se<br>střídač znovu připojí k rozvodné síti v důsledku poruchy.                                                              |

#### 3.6.4 Nastavení křivky Cosφ (P).

Krok 1: Klepněte na Přehled > Nastavení > Pokročilé nastavení > Vlastní bezpečnostní parametry > Nastavení křivky.

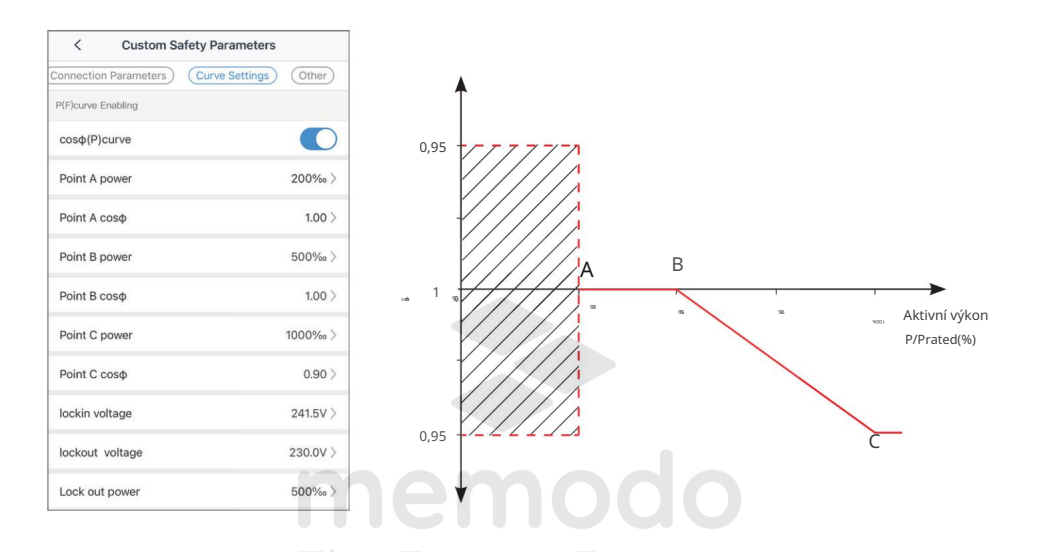

| Ne. | Parametry           | Popis                                                                                                    |
|-----|---------------------|----------------------------------------------------------------------------------------------------|
| 1   | Cosφ (Ρ) Křivka     | Povolte křivku Cosφ (P), když to vyžadují místní normy a požadavky pro rozvodné<br>sítě.                                  |
| 2   | Napájení bodu A/B/C | Procento výstupního činného výkonu měniče k jmenovitému výkonu v bodě A/B/C.                                              |
| 3   | Bod A/B/C Cosφ      | Účiník v bodě A/B/C.                                                                                                    |
| 4   | Lockinovo napětí    | Když je síťové napětí mezi blokovacím napětím a blokovacím napětím, napětí splňuje                                        |
| 5   | Blokovací napětí    | požadavky na křivku Cosφ                                                                                                  |
| 6   | Blokovací napájení  | Křivka Cosφ(P) nemůže fungovat, když je poměr výstupního činného výkonu k jmenovitému<br>výkonu nižší než výkon uzamčení. |

#### 3.6.5 Nastavení křivky Q(U).

Krok 1: Klepněte na Přehled > Nastavení > Pokročilé nastavení > Vlastní bezpečnostní parametry > Nastavení křivky.

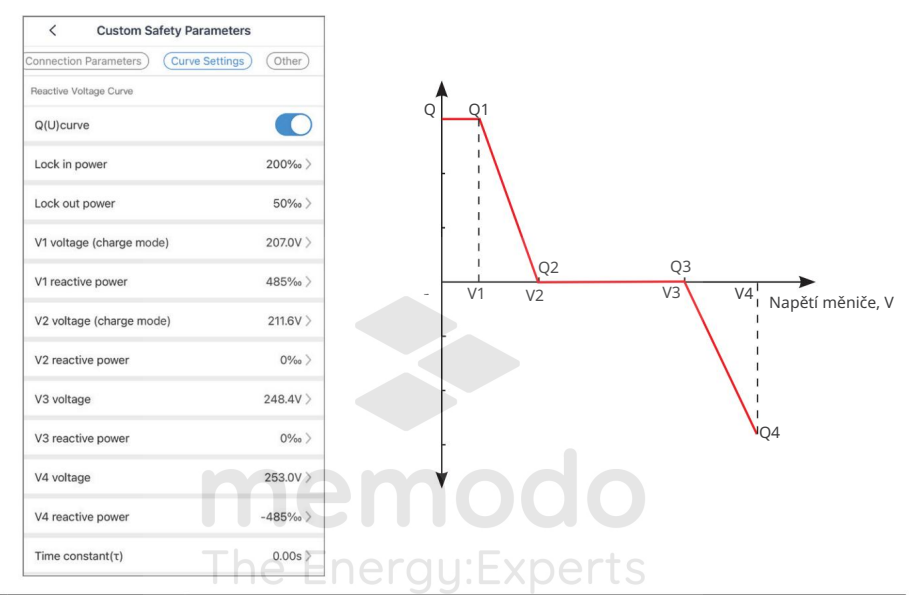

| Ne. Pa     | rametry                 | Popis                                                                                    |
|------------|-------------------------|------------------------------------------------------------------------------------------|
| 1          | Křivka Q(U).            | Povolte Q(U) Curve, pokud to vyžadují místní normy a požadavky pro rozvodné sítě.        |
| 2          | Lock in Power Kdy       | ž je poměr výstupního jalového výkonu měniče k jmenovitému výkonu                        |
| 3          | Uzamkněte napájení      | mezi výkonem Lock-In a Lock-Out poměr splňuje požadavky na křivku Q(U).                  |
| Napěť 4 Vn |                         | Napětí veřejné sítě v bodě Vn, n=1,2,3,4.                                                |
| 5          | Vn reaktivní<br>powerwr | Procento výstupního jalového výkonu měniče k jmenovitému výkonu v<br>bodě Vn, n=1,2,3,4. |
| 6          | Časová konstanta        | Výkon je potřebný k dosažení 95 % v křivce LPF prvního řádu během tří<br>časových úseků. |

#### 3.6.6 Nastavení křivky P(U).

Když je síťové napětí příliš vysoké, snižte výstupní výkon střídače, aby se snížila vazba na síť Napájení.

Krok 1: Klepněte na Přehled > Nastavení > Pokročilé nastavení > Vlastní bezpečnostní parametry > Nastavení křivky.

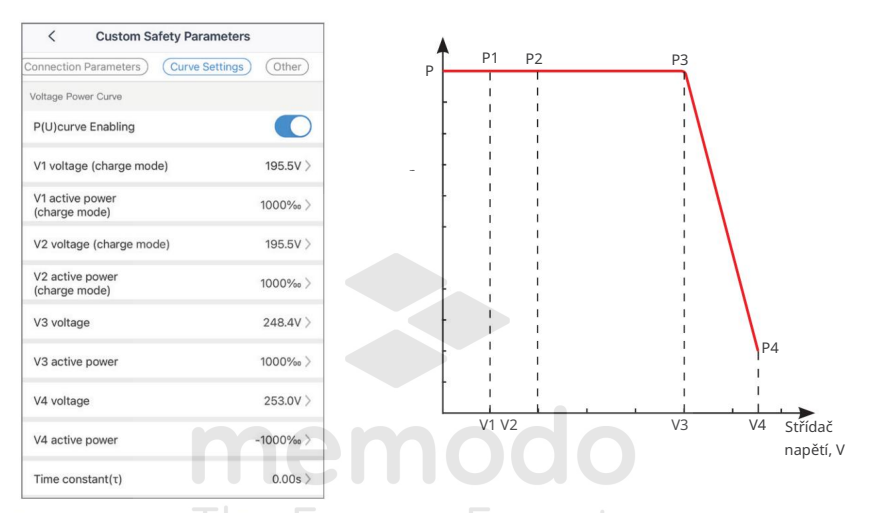

| Ne. | Parametry        | e Energy:Experts                                                                         |
|-----|------------------|------------------------------------------------------------------------------------------|
| 1   | Křivka P(U).     | Povolte křivku P(U), pokud to vyžadují místní normy a požadavky<br>pro rozvodné sítě.    |
| 2   | Vn napětí        | Napětí veřejné sítě v bodě Vn, n=1,2,3,4.                                                |
| 3   | Vn činný výkon   | Procento výstupního činného výkonu měniče k jmenovitému výkonu v<br>bodě vn, n=1,2,3,4.  |
| 4   | Časová konstanta | Výkon je potřebný k dosažení 95 % v křivce LPF prvního řádu během<br>tří časových úseků. |

#### 3.6.7 Nastavení křivky FP

Krok 1: Klepněte na Přehled > Nastavení > Pokročilé nastavení > Vlastní bezpečnostní parametry > Nastavení křivky.

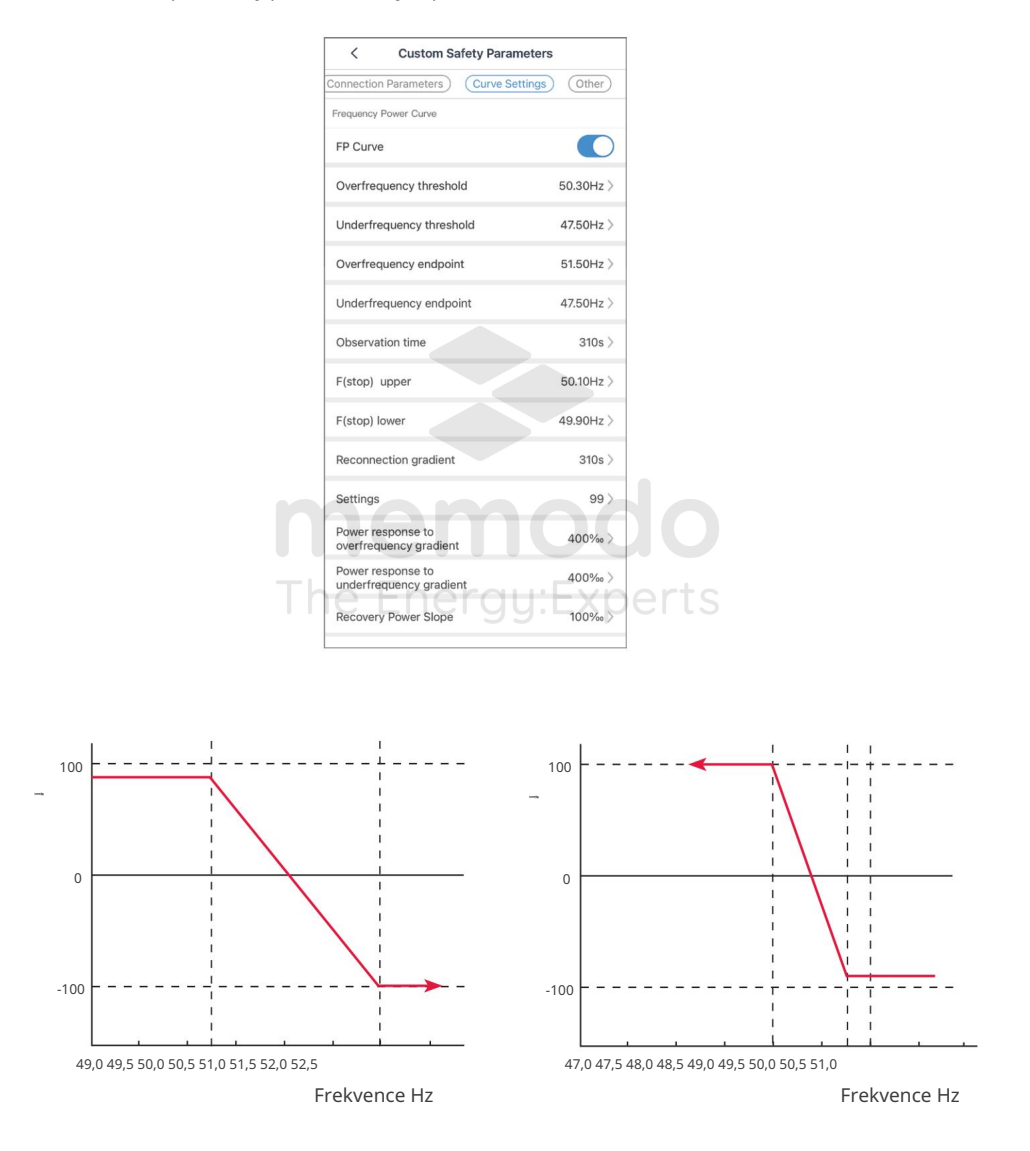

| Ne. | Parametry                                    | Popis                                                                                                    |
|-----|----------------------------------------------|----------------------------------------------------------------------------------------------------|
| 1   | FP křivka                                    | Povolte křivku FP, pokud to vyžadují místní standardy a požadavky<br>na sítě.                                                                                                    |
| 2   | Práh nadměrné frekvence                      | Výstupní činný výkon střídače se sníží, když je frekvence<br>veřejné sítě příliš vysoká. Výstupní výkon střídače se sníží, když je<br>frekvence rozvodné sítě vyšší než prahová hodnota nadměrné<br>frekvence. |
| 3   | Práh nízké frekvence                         | Výstupní činný výkon střídače se zvýší, když je frekvence<br>veřejné sítě příliš nízká. Výstupní výkon střídače se zvýší, když je<br>frekvence rozvodné sítě nižší než prahová hodnota podfrekvence.           |
| 4   | Koncový bod nadměrné frekvence               | Výstupní činný výkon střídače se sníží, když je frekvence veřejné sítě<br>příliš vysoká. Výstupní výkon střídače přestane klesat, když je<br>frekvence rozvodné sítě vyšší než koncový bod nadměrné frekvence. |
| 5   | Koncový bod nízké frekvence                  | Výstupní činný výkon střídače se zvýší, když je frekvence veřejné sítě<br>příliš nízká. Výstupní výkon střídače se přestane zvyšovat, když<br>je frekvence rozvodné sítě nižší než koncový bod podfrekvence.   |
| 6   | Doba pozorování                              | Udává čas, který výstupní výkon střídače potřebuje k obnovení po<br>obnovení elektrické sítě.                                                                                                    |
| 7   | F(stop) horní                                | Výstupní činný výkon střídače klesá, když je frekvence veřejné sítě<br>příliš vysoká. Výstupní výkon střídače se obnoví, když je frekvence<br>rozvodné sítě nižší než F(stop) horní.                           |
| 8   | F(stop) nižší                                | Výstupní činný výkon střídače se zvýší, když je frekvence veřejné sítě<br>příliš nízká. Výstupní výkon střídače se obnoví, když je<br>frekvence veřejné sítě vyšší než F(stop) nižší.                          |
| 9   | Gradient opětovného připojení                | Udává čas, kdy se obnoví výstupní výkon měniče.                                                                                                    |
| 10  | Nastavení                                    | Nastavte režim křivky FP na základě norem a požadavků rozvodné<br>sítě.                                                                                                    |
| 11  | Výkonová odezva na<br>nadfrekvenční gradient | Výstupní činný výkon střídače se sníží, když je frekvence<br>veřejné sítě příliš vysoká. Označuje sklon při poklesu výstupního<br>výkonu měniče.                                                               |
| 12. | Výkonová odezva na<br>podfrekvenční gradient | Výstupní činný výkon střídače se zvýší, když je frekvence<br>veřejné sítě příliš nízká. Označuje sklon při zvýšení výstupního<br>výkonu měniče.                                                                |
| 13  | Sklon obnovy napájení                        | Označuje sklon variace při obnovení napájení.                                                                                                    |

L

#### 3.6.8 Nastavení dalších parametrů

Krok 1: Klepněte na Přehled > Nastavení > Pokročilé nastavení > Vlastní bezpečnostní parametry > Ostatní. Krok 2: Nastavte parametry podle skutečných potřeb.

| Custom Safety Parameters                      |          |
|-----------------------------------------------|----------|
| onnection Parameters) Curve Settings          | Other    |
| OV stage3 trip value                          | 0.0V >   |
| Overvoltage trigger third-<br>order trip time | 0.00s >  |
| UV stage3 trip value                          | 0.0V >   |
| UV stage3 trip time                           | 0.00s >  |
| VRT                                           |          |
| Extended functions                            |          |
| Ride through voltage start<br>point           | 180.0V > |
| Ride through voltage end point                | 39.1V >  |
| Ride through time start point                 | 2.80s >  |
| Ride through time end point                   | 0.18s >  |
| Ride through trip<br>threshold                | 180.0V > |
|                                               |          |
| Extended functions                            | 0        |
| Ride through voltage start                    | 270.0V > |
| Ride through voltage end point                | 287.5V > |
| Ride through time start<br>point              | 5.20s >  |
| Ride through time end<br>point                | 0.16s >  |
| Ride through trip                             | 270.0V   |

| Parametry                                | Popis                                                                                                    |
|------------------------------------------|----------------------------------------------------------------------------------------------------|
| Hodnota vypnutí stupně                   | 3 OV Nastavte prahovou hodnotu přepěťové ochrany 3. úrovně.                                                                                                    |
| Přepěťová spouštěcí<br>doba třetího řádu | Nastavte dobu vypínání přepěťové ochrany 3. úrovně.                                                                                                    |
| Hodnota vypnutí stupně                   | 3 UV Nastavte prahovou hodnotu ochrany podpětí 3. úrovně.                                                                                                    |
| Doba vypnutí stupně 3 U                  | V Nastavte dobu vypnutí podpěťové ochrany 3. úrovně.                                                                                                    |
| LVRT (Low Voltage Ride T                 | Fhrough)                                                                                                    |
| Rozšířené funkce Povolí i                | nízkonapěťovou funkci průjezdu.                                                                                                    |
| Projeďte<br>počátečním bodem napě        | <sub>t</sub> Střídač nebude odpojen od veřejné rozvodné sítě okamžitě, když je síťové napětí<br>tí<br>mezi počátečním bodem průjezdu a koncovým bodem průjezdu. |
| Projedte<br>koncovým bodem napětí        |                                                                                                    |
| Projeďte počátečním<br>bodem času        | Nejdelší dobu, po kterou zůstane střídač připojen k síti, když je síťové napětí v<br>počátečním bodě průjezdu.                                                  |
| Projeďte koncovým<br>bodem času          | Nejdelší dobu, po kterou zůstane střídač připojen k síti, když je síťové napětí na<br>Koncovém bodu průjezdu.                                                   |
| Jízda přes práh cesty                    | LVRT je povoleno, když je síťové napětí nižší než limit průjezdu.                                                                                               |
| HVRT (High Voltage Ride                  | Through)e Energy:Experts                                                                                                    |
| Rozšířené funkce Povolí                  | unkci průchodu vysokého napětí.                                                                                                    |
| Projeďte<br>počátečním bodem napě        | t <sup>í</sup> Střídač nebude odpojen od veřejné rozvodné sítě okamžitě, když je síťové napětí<br>mezi počátečním bodem průjezdu a koncovým bodem průjezdu.     |
| Projeďte<br>koncovým bodem napětí        |                                                                                                    |
| Projeďte počátečním<br>bodem času        | Nejdelší dobu, po kterou zůstane střídač připojen k síti, když je síťové napětí v<br>počátečním bodě průjezdu.                                                  |
| Projeďte koncovým<br>bodem času          | Nejdelší dobu, po kterou zůstane střídač připojen k síti, když je síťové napětí na<br>Koncovém bodu průjezdu.                                                   |
| Jízda přes práh cesty                    | HVRT je povoleno, když je síťové napětí vyšší než Limit průjezdu.                                                                                               |

### 3.7 Nastavení záložního zdroje

Krok 1: Klepněte na Přehled > Nastavení > Pokročilé nastavení > Záložní zdroj.

Krok 2: Povolte nebo zakažte funkci ZÁLOŽNÍHO zdroje na základě vašich skutečných potřeb.

| < Advance                                                                                                    | d setting                                                                         |                                | <                                                | Detection Mode                 |
|----------------------------------------------------------------------------------------------------|-----------------------------------------------------------------------------------|--------------------------------|--------------------------------------------------|--------------------------------|
| d parameter setting                                                                                                    |                                                                                   | >                              | Full Wave Detect                                 | ction<br>ion                   |
| ack-up supply                                                                                                    |                                                                                   |                                | Half Wave Dete<br>Fast detection of              | ction<br>grid undervoltage     |
| able to supply AC power whe<br>etection mode                                                                                                    | Furne De                                                                          | etection>                      | Support Voltage<br>Through<br>Turn off grid wave | e Ride<br>eform fast detection |
|                                                                                                    |                                                                                   |                                |                                                  |                                |
| nadow scan<br>t is recommended to turn off<br>fect is not so severe.                                                                                                    | this function if the sha                                                          | adowing                        |                                                  |                                |
| nadow scan<br>t is recommended to turn off<br>fect is not so severe.<br>Enable to track MPP ponit of<br>icking, the generation power                                                           | this function if the sha<br>the system every hour<br>maybe negatively effe        | adowing<br>r. During<br>acted. |                                                  |                                |
| nadow scan<br>t is recommended to turn off<br>fect is not so severe.<br>Enable to track MPP ponit of<br>tacking, the generation power<br>OM address 247<br>inge[1, 247]                        | this function if the shu<br>the system every hour<br>maybe negatively effe<br>247 | adowing<br>r. During<br>acted. |                                                  |                                |
| nadow scan<br>lie recommended to turn office<br>facilis not so evere.<br>Enable to track. MPP ponit of<br>cacking, the generation power<br>DM address 247<br>mge[1, 247]<br>to Fault Detection | this function if the sha<br>the system every hour<br>maybe negatively effe<br>247 | adowing<br>r. During<br>seted. |                                                  |                                |
| hadow scan<br>is recommended to turn off<br>Ersbelt or track MPP point of<br>Schollen track MPP point of<br>Maddress 247<br>nge[1, 247]<br>to Fault Detection<br>ear Overloading Fault         | this function if the shu<br>the system every hour<br>maybe negatively effe<br>247 | adowing<br>c. During<br>teted. |                                                  |                                |

### ne Enerau:Experts

| Ne. | Parametry                      | Popis                                                                                              |
|-----|--------------------------------|----------------------------------------------------------------------------------------------------|
| 1   | Full Wave Detection Zkon       | rolujte, zda síťové napětí není příliš vysoké nebo příliš nízké.                                   |
| 2   | Detekce půlvlny Zkontrolu      | ijte, zda napětí veřejné sítě není příliš nízké.                                                   |
| 3   | Podpůrné napětí<br>Projet skrz | Zastavte detekci síťového napětí                                                                   |
| 4   | Studený start                  | Když je rozvodná síť odpojena, povolte studený start, aby se střídač<br>zapnul jako záložní zdroj. |

### 3.8 Nastavení skenování stínů

Povolte stínové skenování, když jsou FV panely silně zastíněné, abyste optimalizovali účinnost výroby energie.

Krok 1: Klepněte na Přehled > Nastavení > Pokročilé nastavení > Skenování stínů.

Krok 2: Nastavte skenování stínů.

| <                                                                                                    | Advanced settir                                                                                                    | ng                                                     |                               |
|----------------------------------------------------------------------------------------------------|----------------------------------------------------------------------------------------------------|--------------------------------------------------------|-------------------------------|
| Grid paran                                                                                                    | neter setting                                                                                                    |                                                        |                               |
| Back-up su                                                                                                    | pply                                                                                                    |                                                        | 0                             |
| Enable to sup                                                                                                    | ply AC power when the grid                                                                                           | d is off.                                              |                               |
| Charles and                                                                                                    | 20                                                                                                    |                                                        | 0                             |
| Shadow sc                                                                                                    | an                                                                                                    |                                                        |                               |
| 1.It is recomme<br>ffect is not a<br>2.Enable to the<br>tracking, the                                                                                                    | nended to turn off this funct<br>so severe.<br>ack MPP ponit of the system<br>generation power maybe ne              | tion if the sh<br>m every hou<br>egatively effe        | adowin<br>r. During<br>ected. |
| 1.It is recomme<br>effect is not a<br>2.Enable to the<br>tracking, the<br>COM addre                                                                                                    | ended to turn off this funct<br>to severe.<br>ack MPP ponit of the system<br>generation power maybe ne<br>ess 247    | tion if the sh<br>m every hou<br>egatively effe<br>247 | r. During<br>ected.           |
| 1.It is recommended<br>effect is not a 2.Enable to the tracking, the COM addree Range[1, 24]                                                                                                    | nended to turn off this funct<br>so severe:<br>ack MPP ponit of the syster<br>generation power maybe no<br>ess 247   | tion if the sh<br>m every hou<br>egatively effe<br>247 | r. During<br>ected.           |
| 1.It is recommended and the second second se | ended to turn off this functor<br>to severe.<br>ack MPP ponit of the syster<br>generation power maybe ne<br>ess 247  | tion if the sh<br>m every hou<br>egatively effe<br>247 | adowir<br>r. During<br>ected. |
| Arc Fault D                                                                                                    | ended to turn off this function<br>to severe.<br>ack MPP point of the system<br>generation power maybe no<br>ess 247 | tion if the sh<br>m every hou<br>egatively effe<br>247 | r. During<br>ected.           |

### 3.9 Nastavení COM adresy

Nastavte komunikační adresu střídače. Pro jeden měnič je adresa nastavena na základě skutečných potřeb. U více připojených měničů by adresa každého měniče měla být odlišná, ale nemůže být 247.

Krok 1: Klepněte na Přehled > Nastavení > Pokročilé nastavení > Adresa COM.

Krok 2: Zadejte parametry podle skutečných potřeb a klepněte na " ". Parametry jsou úspěšně nastaveny.

| <                                                                                                    | Advanced settir                                                                                                    | ng                                                          |                          |
|----------------------------------------------------------------------------------------------------|----------------------------------------------------------------------------------------------------|-------------------------------------------------------------|--------------------------|
| Grid paran                                                                                                    | neter setting                                                                                                    |                                                             |                          |
| Back-up su                                                                                                    | ipply                                                                                                    |                                                             | 0                        |
| Enable to sup                                                                                                    | oply AC power when the grid                                                                                                    | i is off.                                                   |                          |
| Shadow sc                                                                                                    | an                                                                                                    |                                                             | 0                        |
|                                                                                                    |                                                                                                    |                                                             |                          |
| 1.It is recomme<br>ffect is not s<br>2.Enable to the<br>tracking, the                                                           | nended to turn off this funct<br>so severe.<br>rack MPP ponit of the system<br>generation power maybe ne                                  | tion if the shad<br>m every hour.<br>Igatively effec        | dowing<br>During<br>ted. |
| 1.It is recomn<br>effect is not s<br>2.Enable to tr<br>tracking, the<br>COM addre                                               | nended to turn off this funct<br>so severe.<br>rack MPP ponit of the system<br>generation power maybe no<br>ess 247                       | tion if the shad<br>m every hour.<br>gatively effec<br>247  | dowing<br>During<br>ted. |
| 1.It is recomme<br>fect is not so<br>2.Enable to the<br>tracking, the<br>COM addre<br>Range[1, 24]                              | nended to turn off this funct<br>so severe.<br>rack MPP ponit of the syster<br>generation power maybe ne<br>ess 247<br>7]                 | tion if the shad<br>m every hour.<br>gatively effec<br>247  | dowing<br>During<br>ted. |
| 1.It is recomn<br>effect is not s<br>2.Enable to tr<br>tracking, the<br>COM addre<br>Range[1, 24]<br>Arc Fault D                | nended to turn off this funct<br>to severe.<br>ack MPP ponit of the syster<br>generation power maybe ne<br>ess 247<br>2]<br>etection      | tion if the shar<br>n every hour.<br>rgatively effec<br>247 | dowing<br>During<br>ted. |
| 1.It is recomme<br>effect is not s<br>2.Enable to tr<br>tracking, the<br>COM addre<br>Range[1, 24]<br>Arc Fault D<br>Clear Over | enerded to turn off this function<br>to servere.<br>ack MPP point of the system<br>generation power maybe no<br>ess 247<br>7]<br>etection | tion if the shad<br>m every hour.<br>egatively effec<br>247 | bowing<br>During<br>ted. |

### 3.10 Nastavení detekce poruchy oblouku

Krok 1: Klepněte na Přehled > Nastavení > Pokročilé nastavení > Detekce poruchy oblouku. Krok 2: Povolte detekci oblouku na základě vašich skutečných potřeb.

| < Advanced s                                                                                                    | setting                                                              |                                                                                                    | <          | Arc Det       |
|----------------------------------------------------------------------------------------------------|----------------------------------------------------------------------|----------------------------------------------------------------------------------------------------|------------|---------------|
| Grid parameter setting                                                                                                    |                                                                      | >                                                                                                    | Arc Detec  | ction         |
|                                                                                                    |                                                                      |                                                                                                    | Arc Detec  | ction Status: |
| Back-up supply                                                                                                    | he grid is off                                                       |                                                                                                    | Clear Arci | ing Alarm     |
| enable to supply AC power when th                                                                                                    | ne gria is on.                                                       |                                                                                                    | Self-Cheo  | cking         |
| Shadow scan                                                                                                    |                                                                      |                                                                                                    |            |               |
| I.It is recommended to turn off this<br>affect is not so severe.<br>2.Enable to track MPP ponit of the<br>tracking, the generation power ma | s function if the shad<br>system every hour.<br>ybe negatively effec | dowing<br>During<br>cted.                                                                                                    |            |               |
| COM address 247                                                                                                    | 247                                                                  | <ul> <li>Image: A start of the start of the start of</li></ul> |            |               |
| Cange[1 , 247]                                                                                                    |                                                                      |                                                                                                    |            |               |
| Arc Fault Detection                                                                                                    |                                                                      | 2                                                                                                    |            |               |
|                                                                                                    |                                                                      |                                                                                                    |            |               |
|                                                                                                    |                                                                      | חייא                                                                                                    |            |               |
| Clear Overloading Fault                                                                                                    |                                                                      |                                                                                                    |            |               |

| Ne. | Parametr                 | Popis                                                                |
|-----|--------------------------|----------------------------------------------------------------------|
| 1   | Detekce oblouku          | Povolte nebo zakažte detekci oblouku podle vašich skutečných potřeb. |
| 2   | Stav detekce oblouku Sta | v detekce jako Nekontroluje se. O O T S                              |
| 3   | Zrušte alarm jiskření    | Vymažte záznamy poplachu oblouku.                                    |
| 4   | Samokontrola             | Zkontrolujte, zda je funkce detekce oblouku normální.                |

## 3.11 Nastavení baterie

Krok 1: Klepněte na Přehled > Nastavení > Pokročilé nastavení > Okamžité nabití baterie / Nastavení baterie.

Krok 2: Zadejte parametry podle skutečných potřeb a klepněte na Uložit. Parametry jsou úspěšně nastaveny.

| <                                                                | Advanced setting                                                                                               | 9                                                               | <                             | Battery Setting                            |
|------------------------------------------------------------------|----------------------------------------------------------------------------------------------------|-----------------------------------------------------------------|-------------------------------|--------------------------------------------|
| id parar                                                         | meter setting                                                                                                  | >                                                               | Manufacture                   | )r:                                        |
|                                                                  |                                                                                                    |                                                                 | Series:                       |                                            |
| Back-up si                                                       | upply                                                                                                    |                                                                 | Model:                        |                                            |
| nable to su                                                      | pply AC power when the grid                                                                                    | is off.                                                         | Battery Mod                   | ules7                                      |
| Shadow so                                                        | an                                                                                                    |                                                                 | Set the number series[4,9]    | er of battery modules to be con            |
| 1.It is recom<br>effect is not<br>2.Enable to t<br>tracking, the | nended to turn off this functions<br>so severe.<br>Irack MPP ponit of the system<br>generation power maybe neg | on if the shadowing<br>every hour. During<br>patively effected. | Max. Chargin<br>Range[350, 4  | ng Voltage45.0<br>420]v                    |
| COM addr<br>Range[1, 24                                          | ess 247                                                                                                    | 247 🗸                                                           | Max. Chargin                  | ng Current50.0                             |
| Arc Fault D                                                      | Detection                                                                                                    | >                                                               | Range[0, 25]                  | A                                          |
|                                                                  |                                                                                                    |                                                                 | Max. Discha                   | rging Current50.0                          |
| Clear Over                                                       | rloading Fault                                                                                                 | 贵                                                               | Rangeto, 20j                  |                                            |
| Enable to res<br>inverter whe                                    | sume the default setting of re-<br>n the backup load comes into                                                | -connection time of<br>normal range.                            | SOC Protection                | n<br>tection in turned on, battery sto     |
| Immediate                                                        | charge to Battery                                                                                              |                                                                 | Depth of Dis<br>Set the DOD(% | charge (on-grid) 90<br>6) in on-grid state |
| Charge cu                                                        | t-off SOC 0                                                                                                    | 0 %                                                             | Depth of Dis                  | charge (off-grid) 90                       |
| Range[10 , 1                                                     | 00]%                                                                                                    | En er er                                                        | Set the DOD(%                 | 6) in off-grid state                       |
| Fast charg<br>Range[10 , 1                                       | ing 0   N e                                                                                                    |                                                                 | Warm Remin                    | DEFTS                                      |
| Battery Se                                                       | etting                                                                                                    |                                                                 | select: More                  | -Basic setting-Select the ba               |

| Ne.   | Parametr                        | Popis                                                                                                    |
|-------|---------------------------------|----------------------------------------------------------------------------------------------------|
| 1     | Okamžité nabití na<br>baterii   | Sada pro rychlé nabíjení baterie. Vstoupí v platnost pouze jednou.                                                                                                    |
| 2     | Přerušení nabíjení SOC          | Nabíjení baterie se zastaví, jakmile SOC baterie dosáhne SOC pro<br>přerušení nabíjení.                                                                                                    |
| 3     | Rychlé nabíjení                 | Udává procento nabíjecího výkonu vůči jmenovitému výkonu<br>měniče.<br>Například nastavení hodnoty rychlého nabíjení 10kW měniče na 60<br>znamená, že nabíjecí výkon měniče je 10kW*60%=6kW. |
| 4 Och | rana SOC                        | Baterie se přestane vybíjet, aby byla chráněna, když je kapacita<br>baterie nižší než hloubka vybití.                                                                                        |
| 5     | Hloubka vybití (na<br>mřížce)   |                                                                                                    |
| 6     | Hloubka vybití<br>(mimo mřížku) | HIOUDKA VYDITI DATERIE V REZIMU ON-GRIG / OΠ-GRIG                                                                                                    |

### 3.12 Nastavení ovládání zátěže

Střídač si vyhrazuje řídicí port pro suchý kontakt, který podporuje připojení dalších stykačů pro zapnutí/vypnutí zátěže prostřednictvím aplikace PV Master.

Krok 1: Klepnutím na Přehled > Nastavení > Řízení zatížení nastavte režim řízení zatížení. Krok 2: Vyberte režim řízení zátěže podle vašich skutečných potřeb.

• Režim spínače napájení: když je stav spínače ZAPNUTÝ, zátěže budou zapnuty; když

je stav spínače OFF, zátěže budou vypnuty.

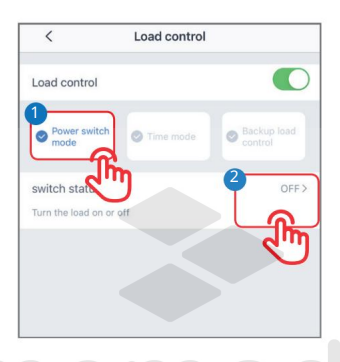

• Časový režim: nastavte čas zapnutí/vypnutí zátěže a zátěž se zapne nebo vypne

automaticky během nastavené doby. Vyberte standardní režim nebo inteligentní režim podle vašich skutečných potřeb.

| < Load control                     | < Time mode                                                                                        | Save                                      |
|------------------------------------|----------------------------------------------------------------------------------------------------|-------------------------------------------|
| d control                          | Select mode:                                                                                       | 4                                         |
| Power switch Time mode Backup load | Standard<br>The load will turn on within the set time                                              |                                           |
| oad is turned on or off            | Intelligent                                                                                        | ~                                         |
| :00-06:00 Intelligent              | In the set time range, when the excess e photovoltaic exceeds the set rated powe will be turned on | energy of the<br>er of the load, the load |
| y day                              | 4<br>Turn on time                                                                                  | 00:00                                     |
|                                    | End Time                                                                                           | 00:00                                     |
|                                    | repeat                                                                                             | Never                                     |
|                                    | Load consumption time                                                                              | Minu                                      |
|                                    | After the load is turned on, the shortest Range [10,1440] min                                      | running time                              |
| •                                  | Nominal power of load                                                                              | kW                                        |
|                                    | When the excess photovoltaic energy ex                                                             | ceeds the rated powe                      |

| Ne. | Parametry                 | Popis                                                                                                    |
|-----|---------------------------|----------------------------------------------------------------------------------------------------|
| 1   | Standardní režim          | Zátěže se zapnou během nastavené doby.                                                                                                    |
| 2   | Inteligentní režim        | Jakmile přebytečná energie fotovoltaiky překročí jmenovitý výkon zátěže během<br>časového období, zátěže se obrátí<br>na.                                                                   |
| 3   | Zapněte čas               | × ,                                                                                                    |
| 4   | Čas ukončení              | Casovy rezim bude zapnuty mezi casem zapnuti a casem ukonceni.                                                                                                    |
| 5   | Opakovat                  | Opakující se dny.                                                                                                    |
| 6   | Doba spotřeby<br>zatížení | Nejkratší pracovní doba zátěže po zapnutí zátěže. Čas je nastaven tak, aby se<br>zabránilo častému zapínání a vypínání zátěží, když FV výkon silně kolísá. Pouze<br>pro inteligentní režim. |
| 7   | Jmenovitý výkon<br>zátěže | Zátěže se zapnou, když přebytečná energie fotovoltaiky překročí jmenovitý<br>výkon zátěže. Pouze pro inteligentní režim.                                                                    |

· Záložní řízení zátěže: invertor má vestavěný řídicí port DO suchého kontaktu, který může

ovládat, zda je zátěž vypnutá nebo ne, pomocí stykače. V režimu off-grid lze zátěž připojenou k portu DO vypnout, pokud je detekováno přetížení BACKUP nebo hodnota SOC baterie je nižší než hodnota ochrany baterie Off-grid.

| Load control                                                                                                    |                                   |
|----------------------------------------------------------------------------------------------------|-----------------------------------|
| Power switch Time mode                                                                                                    | Backup load<br>control            |
| Off-grid mode When the battery SOC is low, controls the contactor to turn off a part of the Off-grid battery protection value | the DO interface<br>e backup load |
| when the battery SUC is lower than the set value, the DU in<br>of the base to turn off<br>Range (10,90)                       | errace will control part          |
|                                                                                                    |                                   |
|                                                                                                    |                                   |
|                                                                                                    |                                   |

### 3.13 Údržba zařízení

#### 3.13.1 Diagnostická zpráva

Klepnutím na Diagnostická zpráva zkontrolujete informace o pracovním stavu střídače a informace o nabití a vybití baterie.

Krok 1: Klepněte na Přehled > Nastavení > Diagnostická zpráva.

Krok 2: Následující obrázek ukazuje zprávy.

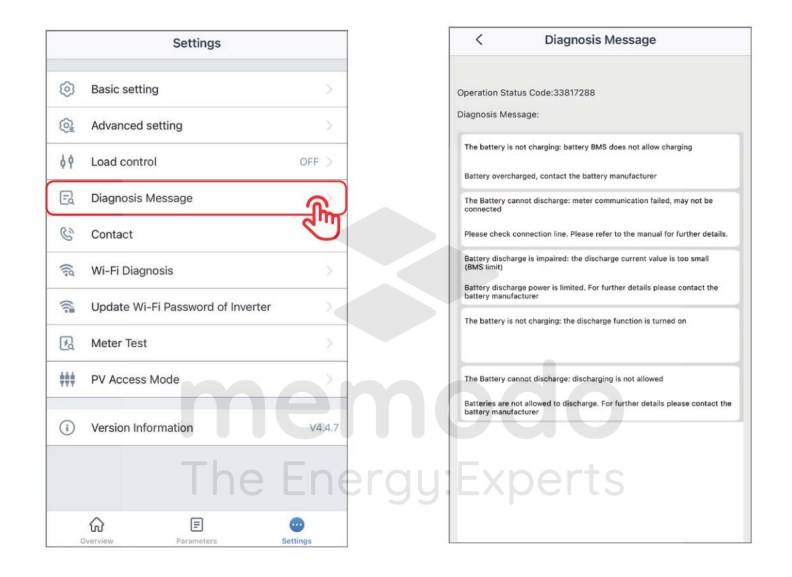

#### 3.13.2 Diagnostika WiFi

Diagnostika WiFi pomáhá zjistit problém v komunikační trase WiFi. K dispozici při přímém připojení PV Master k signálu Solar-WiFi střídače.

Krok 1: Klepněte na Přehled > Nastavení > Diagnostika WiFi.

Krok 2: Proveďte diagnostiku WiFi, jak je uvedeno níže.

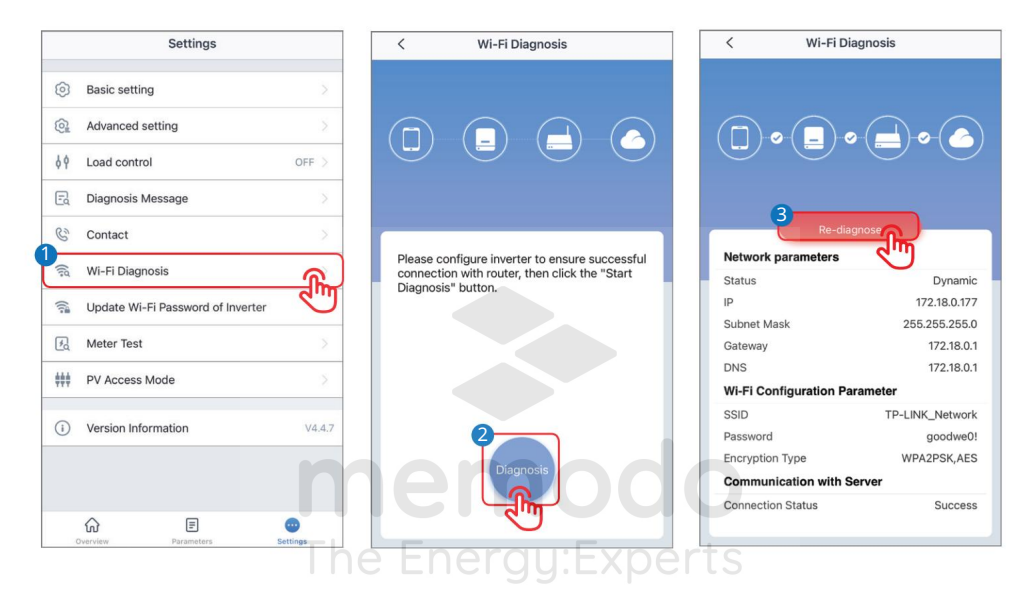

### 3.13.3 Aktualizujte heslo Wi-Fi střídače

OZNÁMENÍ

Počáteční heslo: 12345678. Pro zajištění bezpečnosti účtu heslo pravidelně měňte.

Krok 1: Klepněte na Přehled > Nastavení > Aktualizovat heslo Wi-Fi střídače. Krok 2: Změňte heslo WiFi.

> Settings Password < 2 Basic setting 0 Advanced setting Please re-enter the new password 0 Load control OFF > 44 E Diagnosis Message Contact 🙃 Wi-Fi Diagnosis () Update Wi-Fi Password of Inverter m Meter Test PV Access Mode (i) Version Information ស F

03 Operace aplikace

I

#### 3.13.4 Test měřidla

M

Detekce měřiče se používá k automatické kontrole, zda jsou Smart Meter a CT připojeny správným způsobem nebo nejsou v systému ukládání energie.

Krok 1: Klepněte na Přehled > Nastavení > Test měřiče Krok 2: ·

| Povolte test m | něřiče. |
|----------------|---------|
|----------------|---------|

| Settings                          |          | <                                      | Meter Test                                        |
|-----------------------------------|----------|----------------------------------------|---------------------------------------------------|
| Basic setting                     | >        | 2<br>Meter Test                        |                                                   |
| Advanced setting                  | Σ        | Turn on the met<br>performed if the    | er CT test. The meter CT battery is correctly con |
| Load control                      | OFF >    | connected to th                        | e grid.                                           |
| Diagnosis Message                 | >        | Test Status                            |                                                   |
| Contact                           | 5        | This test will tak<br>viewed in the Se | e a few minutes. The test<br>ttings interface.    |
| U.S. C. Diamania                  | ~        | Test Result                            |                                                   |
| WI-FI Diagnosis                   | .2       |                                        |                                                   |
| Update Wi-Fi Password of Inverter | >        |                                        |                                                   |
| Meter Test                        |          |                                        |                                                   |
| PV Access Mode                    | 4"U      |                                        |                                                   |
| ) Version Information             | V4.4.7   |                                        |                                                   |
|                                   |          |                                        |                                                   |
|                                   |          |                                        |                                                   |
| Overview Parameters               | Settings |                                        |                                                   |
| The F                             | nora     | u:Evnor                                | te                                                |

M

#### 3.13.5 Nastavení režimu přístupu PV

Krok 1: Klepněte na Přehled > Nastavení > Režim přístupu PV.

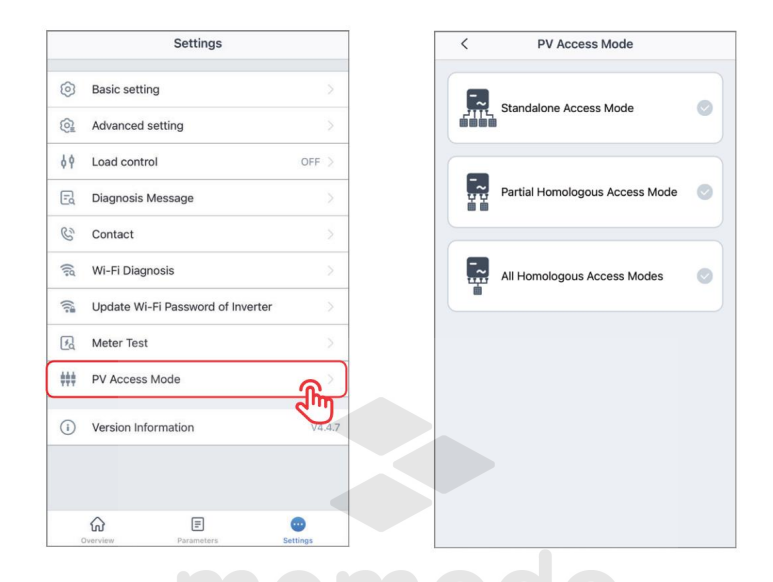

| Ne. | Parametry                            | Popis                                                                                                    |
|-----|--------------------------------------|----------------------------------------------------------------------------------------------------|
| 1   | Samostatný přístup<br>Režim          | Externí FV moduly jsou připojeny ke vstupním FV svorkám střídače jedna<br>ku jedné.                                                                         |
| 2   | Částečně homologní<br>Režim přístupu | FV moduly se ke střídači připojují dvěma způsoby: jeden FV modul k jedné FV<br>vstupní svorce. jeden FV modul k více než jednomu FV<br>vstupnímu terminálu. |
| 3   | Vše Homologní<br>Režim přístupu      | Jeden externí FV modul je připojen k více než jedné FV vstupní svorce.                                                                                      |

### 4 Budíky

### Alarmy baterie

| Kód alarmu | Popis alarmu                       | Odstraňování problémů                                                                                                    |
|------------|------------------------------------|----------------------------------------------------------------------------------------------------|
| 1          | Vysoká teplota baterie             | Baterie je přetížená. Doporučuje se snížit<br>zatížení.<br>Pokud problém přetrvává, požádejte o pomoc<br>poprodejní servis. |
| 2          | Nízká teplota baterie              | Okolní teplota je příliš nízká pro provoz baterie.                                                                          |
| 4          | Rozdíly v napětí článků baterie    | Pokud problém přetrvává, požádejte o pomoc                                                                                  |
| 8          | Baterie nad celkovým napětím       | poprodejní servis.                                                                                                    |
| 16         | Nadproud vybíjení baterie          | Pokud problém přetrvává, požádejte o pomoc<br>poprodejní servis.                                                            |
| 32         | Nabíjení baterie nad proudem       | Pokud problém přetrvává, požádejte o pomoc<br>poprodejní servis.                                                            |
| 64         | Baterie pod SOC                    | Pokud FV funguje správně, ale problém přetrvává,                                                                            |
| 128        | Baterie pod celkovým napětím       | požádejte o pomoc poprodejní servis.                                                                                        |
| 256        | Selhání komunikace s baterií       | Zkontrolujte elektrické připojení odborníky.                                                                                |
| 512        | Nedostatek výstupu baterie         |                                                                                                    |
| 1024       | Baterie SOC je příliš vysoká       |                                                                                                    |
| 2048       | Chyba modulu BMS                   |                                                                                                    |
| 4096       | Chyba systému BMS                  | Pokud problém přetrvává, požádejte o pomoc                                                                                  |
| 8192       | Vnitřní chyba BMS                  |                                                                                                    |
| 65536      | Vysoká teplota nabíjení baterie    |                                                                                                    |
| 131072     | Vysoká teplota vybíjení<br>baterie | Baterie je přetížená. Doporučuje se snížit<br>zatížení.<br>Pokud problém přetrvává, požádejte o pomoc<br>poprodejní servis. |
| 262144     | Nízká teplota nabíjení baterie     |                                                                                                    |
| 524288     | Nízká teplota vybíjení<br>baterie  | Okolni teplota je přiliš nizká pro provoz baterie.                                                                          |

W

#### Invertorové alarmy

| Kód alarmu | Popisy alarmů                  | Odstraňování problémů                                                                                                    |  |  |
|------------|--------------------------------|----------------------------------------------------------------------------------------------------|--|--|
| 1          | Selhání kontroly zařízení GFCI |                                                                                                    |  |  |
| 2          | Selhání kontroly AC HCT        |                                                                                                    |  |  |
| 64         | Selhání zařízení GFCI          | Požádejte o pomoc poprodejní servis.                                                                                                    |  |  |
| 128        | Selhání reléového zařízení     | ]                                                                                                    |  |  |
| 256        | Selhání AC HCT                 |                                                                                                    |  |  |
| 512        | Ztráta užitné hodnoty          | Výjimka vstupu do rozvodné sítě. Zkontrolujte<br>napájení a elektrické připojení odborníky.                                                               |  |  |
| 1024       | Ground I selhání               | Výjimka uzemnění systému. Zkontrolujte napájení<br>a elektrické připojení odborníky.                                                                      |  |  |
| 2048       | DC Bus vysoká                  | Zjistěte vstupní stejnosměrné napětí, abyste zjistili, zda je v<br>povoleném rozsahu.<br>Pokud problém přetrvává, požádejte o pomoc poprodejní<br>servis. |  |  |
| 4096       | Přetížení záložního výstupu    | V systému je příliš mnoho elektrických zařízení.<br>Doporučuje se používat méně elektrických zařízení.                                                    |  |  |
| 8192       | Přes teplotu                   | Zkontrolujte, zda není zařízení zablokované.<br>Pokud problém přetrvává, požádejte o pomoc poprodejní<br>servis.                                          |  |  |
| 32768      | FV napětí                      | Vstupní napětí FV je příliš vysoké. Doporučuje se<br>snížit počet FV panelů.                                                                              |  |  |
| 65536      | Porucha externího ventilátoru  | Zkontrolujte, zda není zablokovaný externí ventilátor.<br>Pokud problém přetrvává, požádejte o pomoc poprodejní<br>servis.                                |  |  |
| 131072     | Chyba <b>VAC</b>               | Výjimka vstupu do rozvodné sítě. Zkontrolujte<br>napájení a elektrické připojení odborníky.                                                               |  |  |
| 262144     | Selhání izolace                | Zkontrolujte, zda nejsou vstupní kabely DC zkratovány k<br>zemi a zda je systém spolehlivě uzemněn.                                                       |  |  |

| Kód alarmu | Popisy alarmů                     | Odstraňování problémů                                                                          |
|------------|-----------------------------------|------------------------------------------------------------------------------------------------|
| 524288     | Vysoké stejnosměrné napájení      | Vstupní stejnosměrné napětí je příliš vysoké.<br>Zkontrolujte systém odborníky.                |
| 33554492   | Selhání kontroly relé             | Požádejte o pomoc poprodejní servis.                                                           |
| 536870912  | Selhání FAC                       | Výjimka vstupu do rozvodné sítě.<br>Zkontrolujte napájení a elektrické připojení<br>odborníky. |
| 1073741824 | Selhání EEPROM R/W                |                                                                                                |
| 2147483648 | Mezinárodní komunikace<br>selhání | Požádejte o pomoc poprodejní servis.                                                           |

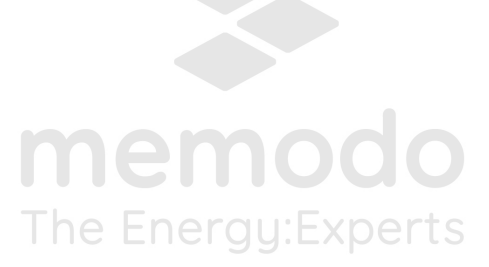

M

# 5 Dodatek

Australské bezpečnostní předpisy

Abyste na australském trhu vyhověli AS/NZS 4777.2:2020, vyberte si prosím z Austrálie Region A/B/C nebo Nový Zéland. Obratte se na místního provozovatele elektrické sítě, který region vybrat.

Výběr oblasti B by pak měl automaticky načíst všechny požadované hodnoty oblasti B pro volt-watt, volt-var, podfrekvenci, nadfrekvenci atd.

Nastavené hodnoty odezvy volt-var

| Kraj               | Výchozí hodnota                                    | U1                       | U2              | U3               | U4                     |
|--------------------|----------------------------------------------------|--------------------------|-----------------|------------------|------------------------|
| Austrálie A        | Napětí                                             | 207V                     | 220V            | 240V             | 258V                   |
|                    | Úroveň jalového výkonu<br>měniče (Q) % z Jmenovité | 44 %<br>zásobování       | 0 %             | 0 %              | 60%<br>absorbce        |
|                    | Napětí                                             | 205V                     | 220V            | 235V             | 255V                   |
| Austrálie B        | Úroveň jalového výkonu<br>měniče (Q) % z Jmenovité | 30 %<br>zásobování       | 0 %             | 0 %              | 40%<br>absorbce        |
| Austrálie C        | Napětí                                             | 215V                     | 230V            | 240V             | 255V                   |
|                    | Úroveň jalového výkonu<br>měniče (Q) % z Jmenovité | 44 %<br>zásobování       | 2%oert          | S <sup>0</sup> % | 60%<br>absorbce        |
|                    | Napětí                                             | 207V                     | 220V            | 235 V            | 244 V                  |
| Nový<br>Zélandu    | Úroveň jalového výkonu<br>měniče (Q) % z Jmenovité | 60 %<br>zásobování       | 0 %             | 0 %              | 60%<br>absorbce        |
| Povoleno<br>rozsah | Napětí                                             | 180 až 230 V             | 180 až<br>230 V | 230 až<br>265 V  | 230 až 265 V           |
|                    | Úroveň jalového výkonu<br>měniče (Q) % z Jmenovité | 30 až 60 %<br>zásobování | 0 %             | 0 %              | 30 až 60 %<br>absorbce |

POZNÁMKA 1 Střídače mohou pracovat na úrovni jalového výkonu s rozsahem až 100 % napájení nebo pohlcování.

POZNÁMKA 2 Sada parametrů Australia C je určena pro použití v izolovaných nebo vzdálených energetických systémech.

Výchozí nastavené hodnoty odezvy volt–watt

| Kraj                       | Výchozí hodnota                                           | U3           | U4           |
|----------------------------|-----------------------------------------------------------|--------------|--------------|
| Austrálie A                | Napětí                                                    | 253 V        | 260V         |
|                            | Maximální činný výstupní výkon<br>střídače (P) % z Srated | 100%         | 20 %         |
|                            | Napětí                                                    | 250V         | 260V         |
| Austrálie B                | Maximální činný výstupní výkon<br>střídače (P) % z Srated | 100%         | 20 %         |
| Austrálie C                | Napětí                                                    | 253 V        | 260V         |
|                            | Maximální činný výstupní výkon<br>střídače (P) % z Srated | 100%         | 20 %         |
| <sup>Nový</sup><br>Zélandu | Napětí                                                    | 242 V        | 250V         |
|                            | Maximální činný výstupní výkon<br>střídače (P) % z Srated | 100%         | 20 %         |
| Povoleno<br>rozsah         | Napětí                                                    | 235 až 255 V | 240 až 265 V |
|                            | Maximální činný výstupní výkon<br>střídače (P) % z Srated | 100%         | 0 % až 20 %  |

POZNÁMKA: Sada parametrů Australia C je určena pro použití v izolovaných nebo vzdálených energetických systémech.

Mezní hodnoty pasivního napětí proti ostrovnímu napětí

| Ochranná funkce         | Limit ochranné funkce Doba zpo | oždění vypnutí | Maximum<br>odpojení<br>čas |
|-------------------------|--------------------------------|----------------|----------------------------|
| Podpětí 2 (V < < ) 70 V |                                | 1 s            | 2 s                        |
| Podpětí 1 (V < )        | 180 V                          | 10 s           | 11 s                       |
| Přepětí 1 (V > )        | 265 V                          | 1 s            | 2 s                        |
| Přepětí 2 (V > > )      | 275V                           | -              | 0,2 s                      |

M

|                    | Kraj                             | Austrálie A Aust | rálie B Austrálie C |       | Nový<br>Zélandu |
|--------------------|----------------------------------|------------------|---------------------|-------|-----------------|
|                    | Mezní hodnota<br>ochranné funkce | 47 Hz            | 47 Hz               | 45 Hz | 45 Hz           |
| Nízká frekvence    | Doba zpoždění cesty              | 1 s              | 1 s                 | 5 s   | 1 s             |
| 1(F <)             | Maximální<br>doba odpojení       | 2 s              | 2 s                 | 6 s   | 2 s             |
|                    | Mezní hodnota<br>ochranné funkce | 52 Hz            | 52 Hz               | 55 Hz | 55 Hz           |
| Nadměrná frekvence | Doba zpoždění cesty              | -                | -                   | -     | -               |
| 1 (F > )           | Maximální<br>doba odpojení       | 0,2 s            | 0,2 s               | 0,2 s | 0,2 s           |

Pasivní mezní hodnoty frekvence proti ostrovnímu kmitání

memodo The Energy:Experts

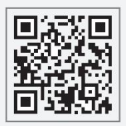

Web GoodWe

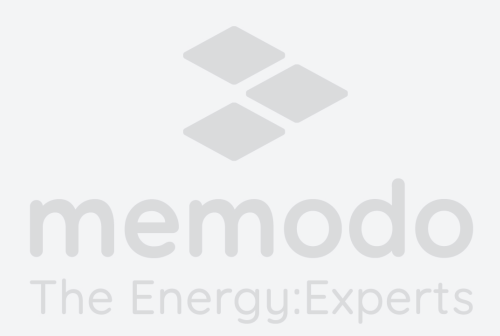

Společnost GoodWe Technologies Co., Ltd.

č. 90 Zijin Rd., New District, Suzhou, 215011, Čína

www.goodwe.com

Service@goodwe.com

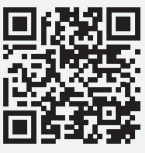

Místní kontakty